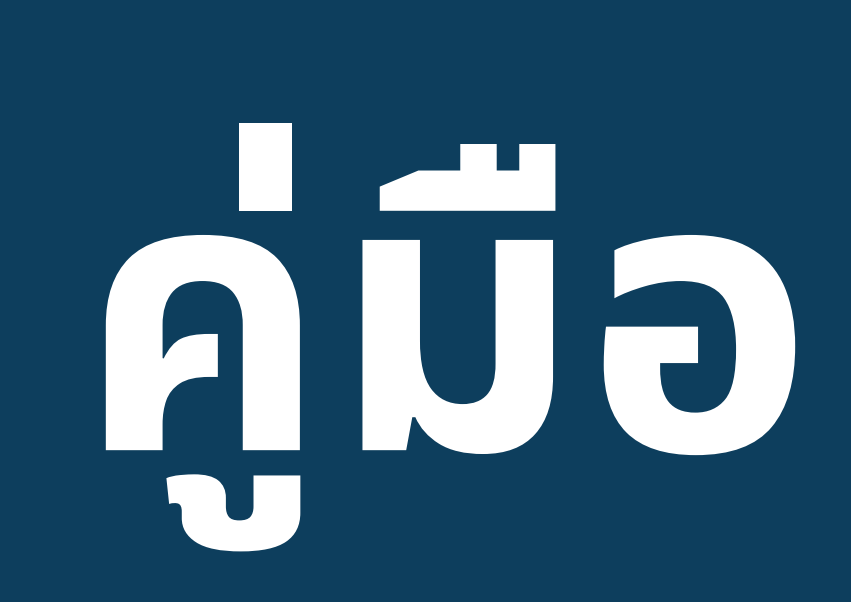

# การใช้งานระบบบริหารงบประมาณ คณะวิทยาศาสตร์ มหาวิทยาลัยแม่โจ้

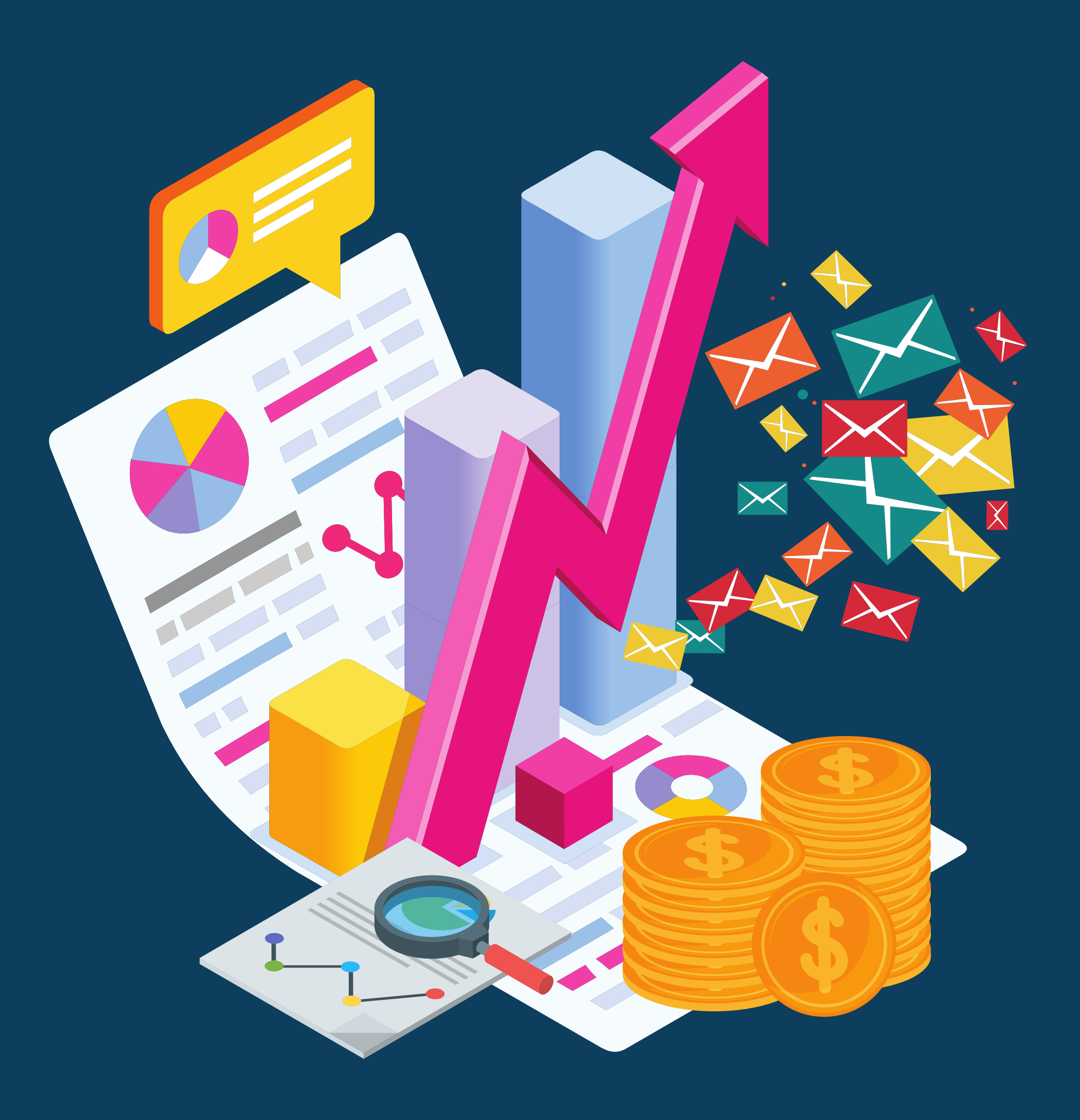

# FACULTY OF SCIENCE, MAEJO UNIVERSITY

คู่มือการใช้งานระบบบริหารงบประมาณ คณะวิทยาศาสตร์ มหาวิทยาลัยแม่โจ้ ฉบับนี้จัดทำ ขึ้นเพื่อเป็นแนวทางในการปฏิบัติการเข้าใช้งานของผู้บริหาร คณาจารย์ประธานประจำหลักสูตรแต่ละ หลักสูตรของทางคณะวิทยาศาสตร์และผู้ดูแลระบบ เข้าใช้งานในแต่ละส่วนของระบบเพื่อให้เกิดการใช้ งานที่เข้าใจง่ายและสะดวก และเกิดประสิทธิภาพต่อการใช้งานระบบมากยิ่งขึ้น

ในการจัดทำคู่มือฉบับนี้ หวังว่าจะเป็นประโยชน์สำหรับบุคลากรผู้ใช้ในสิทธิต่าง ๆตลอดจน ผู้ปฏิบัติงานและผู้สนใจทั่วไป หากมีสิ่งใดที่ยังพบว่าบกพร่อง ผู้จัดยินดีน้อมรับข้อเสนอแนะ นั้น ๆ เพื่อ นำไปปรับปรุง ต่อไป

> มาโนชญ์ ตนสิงห์ คณะวิทยาศาสตร์ มหาวิทยาลัยแม่โจ้ กันยายน ๒๕๖๗

# สารบัญ

## การใช้งานสำหรับผู้บริหาร

| - | การเข้าใช้งานระบบ                        | 1 |
|---|------------------------------------------|---|
| - | การตรวจสอบติดตามงบประมาณทั้งหมด          | 3 |
| - | การตรวจติดตามการใช้งบประมาณแต่ละหลักสูตร | 5 |
| - | การออกรายงาน                             | 7 |

### การใช้งานสำหรับหลักสูตร/หน่วยงาน

|   | <i>ب</i>                        |   |
|---|---------------------------------|---|
| - | การตรวจสอบติดตามงบประมาณทั้งหมด | 9 |

### การใช้งานสำหรับผู้ดูแลระบบผู้ดูแลระบบ(งานคลังและพัสดุ)

| - | การจัดการข้อมูลของผู้ดูแลระบบ   | _13                                           |
|---|---------------------------------|-----------------------------------------------|
| - | การจัดการปีงบประมาณ             | _15                                           |
| - | การจัดการข้อมูลงบประมาณ         | <u>  16                                  </u> |
| - | การจัดการรายงานงบประมาณ(หยอดงบ) | 19                                            |

#### บรรณานุกรม

| - ປ' | Jรรณานุกรม | 21 |
|------|------------|----|
|------|------------|----|

#### หน้า

# สารบัญรูปภาพ

| รูปภาพ                                                                               | หน้า |
|--------------------------------------------------------------------------------------|------|
| รูปภาพที่ 1 แสดงหน้าจอการเข้าใช้งานระบบ                                              | 1    |
| รูปภาพที่ 2 แสดงหน้าจอระบบในส่วนของผู้บริหาร                                         | 2    |
| รูปภาพที่ 3 แสดงหน้าจอรายละเอียดของแหล่งงบประมาณแต่ละแหล่ง                           | 4    |
| รูปภาพที่ 4 แสดงหน้าจอรายละเอียดค่าใช้จ่ายที่ถูกใช้ไปในแต่ละหลักสูตรหรือหน่วยงาน     | 5    |
| รูปภาพที่ 5 แสดงหน้าจอรายละเอียดของแหล่งงบประมาณของแต่ละหลักสูตรที่ได้รับ            | 6    |
| รูปภาพที่ 6 แสดงหน้าจอรายละเอียดค่าใช้จ่ายที่ถูกใช้ไปในแต่งบประมาณที่หลักสูตรได้รับ. | 7    |
| รูปภาพที่ 7 แสดงหน้าจอเมนูสำหรับการออกรายงาน                                         | 7    |
| รูปภาพที่ 8 แสดงหน้าจอการส่งออกระหว่างส่งออกเป็น Excel หรือ Print                    | 8    |
| รูปภาพที่ 9 แสดงหน้าจอระบบการสั่ง Print                                              | 9    |
| รูปภาพที่ 10 แสดงหน้าจอระบบการส่งออกไฟล์ excel                                       | 9    |
| รูปภาพที่ 11 แสดงหน้าจอระบบในส่วนของหลักสูตร/หน่วยงาน                                | 10   |
| รูปภาพที่ 12 แสดงหน้าจอการดูรายละเอียดการใช้งบประมาณ                                 | 12   |
| รูปภาพที่ 13 แสดงหน้าจอค่าใช้จ่ายที่ถูกใช้ไปในแต่งบประมาณของหลักสูตร/หน่วยงาน        | 12   |
| รูปภาพที่ 14 แสดงหน้าจอระบบในส่วนของผู้ดูแลระบบ                                      | 13   |
| รูปภาพที่ 15 แสดงหน้าจอเมนูในการจัดการระบบ                                           | 14   |
| รูปภาพที่ 16 แสดงหน้าจอการจัดการเอกสารระเบียบของงานคลังและพัสดุ                      | 15   |
| รูปภาพที่ 17 แสดงหน้าจอการเพิ่มข้อมูลปีงบประมาณ                                      | 16   |
| รูปภาพที่ 18 แสดงหน้าจอการเปลี่ยนสถานะของปีงบประมาณ                                  | 17   |
| รูปภาพที่ 19 แสดงหน้าจอแสดงรายการงบประมาณทั้งหมด                                     | 18   |
| รูปภาพที่ 20 แสดงหน้าจอจัดการรายการงบประมาณ                                          |      |
| รูปภาพที่ 21 แสดงหน้าจอจัดการงบประมาณ (หยอดงบ)                                       | 20   |
| รูปภาพที่ 22 แสดงหน้าจอการเพิ่มรายการใช้จ่าย                                         | 22   |

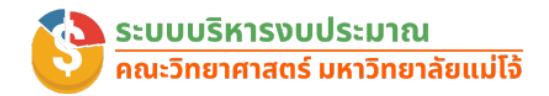

## คู่มือการใช้งานระบบบริหารงบประมาณ คณะวิทยาศาสตร์ มหาวิทยาลัยแม่โจ้

ในยุคปัจจุบันที่การบริหารจัดการองค์กรมีความซับซ้อนมากขึ้น การมีระบบบริหารงบประมาณที่ เป็นระบบและมีประสิทธิภาพจึงมีความจำเป็นอย่างยิ่ง เพื่อให้การบริหารจัดการงบประมาณเป็นไปอย่าง มีประสิทธิภาพ โปร่งใส และสามารถตรวจสอบย้อนกลับได้ ระบบบริหารงบประมาณจะช่วยให้องค์กร สามารถวางแผนงบประมาณ ควบคุมการใช้จ่าย และติดตามผลการดำเนินงานได้อย่างแม่นยำ ทางคณะ วิทยาศาสตร์ มหาวิทยาลัยแม่โจ้จึงได้พัฒนาระบบบริหารงบประมาณขึ้นมาเพื่อใช้ในการบริหารจัดการ อำนวยความสะดวกให้แก่ผู้บริหาร คณาจารย์ประธานและรองประธานหลักสูตร รวมถึงหัวหน้าหน่วย และผู้ดูแลระบบ ในการตรวจสอบและติดตามงบประมาณของแต่ละหลักสูตรและหน่วยต่าง ๆของทาง คณะวิทยาศาสตร์ ซึ่งในคู่มือฉบับนี้มีการแนะนำการใช้งานระบบในสิทธิ์ของผู้บริหาร ประธานและรอง ประธานหลักสูตรที่สังกัดคณะวิทยาศาสตร์ และผู้ดูแลระบบในส่วนของงานคลังและพัสดุ ดังต่อไปนี้ **การเข้าใช้งานระบบ** 

ผู้บริหาร คณาจารย์ประธานและรองประธานหลักสูตร รวมถึงหัวหน้าหน่วยและผู้ดูแลระบบ สามารถเข้าสู่ระบบที่ https://sciencebase.mju.ac.th/scibudget/ โดยใช้รหัสผู้ใช้ระบบและรหัสผ่าน เดียวกันกับของระบบสารสนเทศเพื่อการบริหาร (ERP) ของทางมหาวิทยาลัย ดังภาพที่ 1

- Faculty of Science Home คู่มีอการใช้งาน แบบประเมินความพึงพอใจการใช้งานระบบและคู่มือ

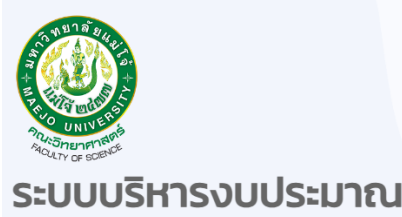

เข้าสู่ระบบ →

คณะวิทยาศาสตร์ มหาวิทยาลัยแม่โจ้

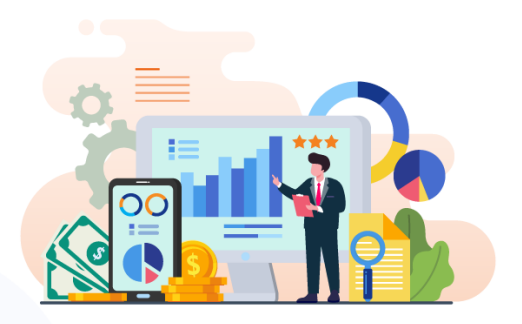

ภาพที่ 1 แสดงหน้าจอการเข้าใช้งานระบบ

จากภาพที่ 1 แสดงการเข้าใช้งานระบบบริหารงบประมาณ คณะวิทยาศาสตร์ ผู้ใช้สามารถดาวน์ โหลดคู่มือการใช้งานระบบ ได้จากเมนูด้านบนและแบบประเมินความพึงพอใจในการใช้งานระบบ เมื่อ ผู้ใช้ต้องการเข้าใช้งานระบบบริหารงบประมาณ สามารถคลิก <sup>เมื่≴ะเพ →</sup> เพื่อเข้าสู่ระบบ

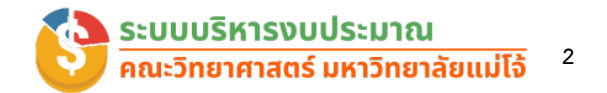

#### การใช้งานสำหรับการตรวจสอบงบประมาณของผู้บริหาร

ผู้บริหารคณะวิทยาศาสตร์ ประกอบด้วย 7 ท่านได้แก่ คณบดี รองคณบดีฝ่ายบริหารและ ยุทธศาสตร์ รองคณบดีฝ่ายกิจการนักศึกษากิจการพิเศษและวิเทศสัมพันธ์ รองคณบดีฝ่ายวิจัยและบริการ วิชาการ รองคณบดีฝ่ายวิชาการและประกันคุณภาพการศึกษา ผู้ช่วยคณบดี และผู้อำนวยการสำนักงาน คณบดีคณะวิทยาศาสตร์ มีลักษณะการทำงานดังนี้

| 🚳 sci.мju                 |                           |                                                                                                    |                              |                                  |                              |                                 |                        |              |  |
|---------------------------|---------------------------|----------------------------------------------------------------------------------------------------|------------------------------|----------------------------------|------------------------------|---------------------------------|------------------------|--------------|--|
| Deshboard                 |                           |                                                                                                    |                              |                                  |                              |                                 | ວວມເຮັດ (ເວລ)          |              |  |
| พอสา<br>ะเบียบ/หลักเกณฑ์  | \$                        |                                                                                                    | \$                           |                                  |                              | \$                              |                        |              |  |
| รายละเอียดจบประมาณทั้งหมด |                           |                                                                                                    |                              |                                  |                              |                                 |                        |              |  |
|                           | Show 10 + entries Search: |                                                                                                    |                              |                                  |                              |                                 |                        |              |  |
|                           | ลำดับ ↑↓                  | งบประมาณ                                                                                                | งบประม<br>↑↓ ทั้งหมด         | ณ เพิ่ม ระหว่าง<br>ก 1∔ งบประมาณ | ง หัก ระหว่างงบ<br>↑↓ ประมาณ | งบประมาณ<br>N ทั้งหมดที่ใช้ไป N | งบประมาณคง<br>เหลือ ↑↓ | รายละเอียด 斗 |  |
|                           | 1                         | เงินสะสมเพื่อการบริหารเงินเหลือจ่<br>จัดสรรแล้ว)                                                        | าย (ที                       |                                  | 0.00                         |                                 |                        | 🗄 ຣາຍລະເອັຍດ |  |
|                           | 2                         | เงินสะสมเพื่อการบริหารเงินเหลือจ่<br>ไม่ได้จัดสรร) ** กรณีต้องการใช้ ใ<br>จัดสรรตามรอบปฏิทินมหาวิทยาลัย | าย (ที่ยัง<br>ห้ขอ<br>**     |                                  |                              | 0.00                            |                        | 🗄 รายละเอียด |  |
|                           | 3                         | เงินสะสมเพื่อการจัดหางบลงทุน ป<br>ทรัพย์สิน รองรับการขยายงานพัด<br>บุคลากร (ที่จัดสรรแล้ว)              | ารุง                         |                                  | 0.00                         |                                 | 3                      | 🗄 รายละเอียด |  |
|                           | รายละเอียดเ               | การใช้งบประมาณแต่ละหลักสูตร                                                                             |                              |                                  |                              |                                 |                        |              |  |
|                           | Show 10                   | entries                                                                                                 |                              |                                  |                              |                                 | Search:                |              |  |
|                           | หลักสูตร                  | 14                                                                                                    | งบประมาณ<br>ทั้งหมดที่ได้รับ | เพิ่ม ระหว่างงบ<br>ประมาณ        | หัก ระหว่างงบ<br>↓ ประมาณ ↑↓ | งบประมาณ<br>ทั้งหมดที่ใช้ไป 11↓ | งบประมาณคง<br>เหลือ ↑↓ | รายละเอียด 🛝 |  |
|                           | หลักสูตรเ                 | ทคโนโลยีสิ่งแวดล้อม                                                                                     |                              |                                  |                              |                                 |                        | : รายละเอียด |  |
|                           | หลักสูตรเ                 | ทคโนโลยีสารสนเทค                                                                                        |                              |                                  |                              |                                 |                        | 😑 รายละเอียด |  |
|                           | หลักสูตรม<br>โท)          | ทคโนโลยีชีวภาพ (ระดับปริญญา                                                                             |                              |                                  |                              |                                 |                        | 🗄 รายละเอียด |  |
|                           | หลักสูตรแ<br>เอท)         | ทคโนโลยีชีวภาพ (ระดับปริญญา                                                                             |                              |                                  |                              |                                 |                        | i ธายละเอียด |  |
|                           | หลักสูตรเ                 | ทคโนโลยีชีวภาพ                                                                                          |                              |                                  |                              |                                 |                        | i ธายละเอียด |  |

#### ภาพที่ 2 แสดงหน้าจอระบบในส่วนของผู้บริหาร

เมื่อผู้บริหารเข้าสู่ระบบสำเร็จจะแสดงดังภาพที่ 2 ทางด้านซ้ายจะแสดงเมนูระเบียบ/หลักเกณฑ์ ต่างๆ ของงานคลังและพัสดุ และทางด้านขวา สำหรับพื้นที่ในการแสดงข้อมูลผู้บริหารสามารถตรวจสอบ ข้อมูลงบประมาณตามปีงบรายละเอียดดังนี้

#### งบประมาณทั้งหมด

แสดงงบประมาณทั้งหมดที่ทางคณะวิทยาศาสตร์ได้รับตามปีงบประมาณนั้น ๆ โดย ข้อมูลงบประมาณที่แสดงทางผู้ดูแลระบบของงานคลังและพัสดุเป็นผู้บันทึกข้อมูลเข้าระบบตามแหล่ง งบประมาณและตามหลักสูตรและหน่วยต่าง ๆ ของทางคณะวิทยาศาสตร์

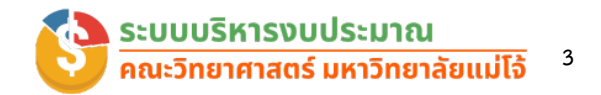

#### งบประมาณทั้งหมดที่ใช้ไป

แสดงงบประมาณทั้งหมดที่ใช้ไปของทางคณะวิทยาศาสตร์ตามปีงบประมาณนั้น ๆ โดย ข้อมูลงบประมาณที่แสดงทางผู้ดูแลระบบของงานคลังและพัสดุเป็นผู้บันทึกข้อมูลการใช้งบประมาณเข้า ระบบตามแหล่งงบประมาณและตามหลักสูตรและหน่วยต่าง ๆ ของทางคณะวิทยาศาสตร์

#### งบประมาณคงเหลือ

แสดงยอดงบประมาณคงเหลือโดยหลักถูกหักงบประมาณที่ใช้ไป ซึ่งรายละเอียดการใช้ งบประมาณทั้งหมดผู้บริหารสามารถตรวจสอบได้ตามรายละเอียดต่าง ๆ ดังต่อไปนี้

#### 1. รายละเอียดงบประมาณทั้งหมด

ในส่วนนี้ผู้บริหารสามารถตรวจสอบรายละเอียดของงบประมาณทั้งหมดตามแหล่ง งบประมาณที่ได้ถูกจัดสรรไว้ในภาพรวมของทางคณะวิทยาศาสตร์ โดยไม่แยกตามหลักสูตร ซึ่งรายละเอียดในตารางจะประกอบไปด้วย

- ชื่อแหล่งงบประมาณ จะแสดงรายชื่อแหล่งงบประมาณทั้งหมดที่ได้จัดสรรไว้
- งบประมาณทั้งหมด แสดงจำนวนยอดงบประมาณที่ได้ถูกจัดสรรให้ในแต่ละ งบประมาณ
- เพิ่มระหว่างงบประมาณ แสดงจำนวนยอดงบประมาณในกรณีมีการเพิ่มงบระหว่าง งบประมาณ
- หักระหว่างบประมาณ แสดงจำนวนยอดงบประมาณในกรณีที่มีการหักงบระหว่าง งบประมาณ
- งบประมาณทั้งหมดที่ใช้ไป แสดงจำนวนยอดงบประมาณที่ใช้ไปทั้งหมดหักกับ ยอดหัก ระหว่างงบประมาณ
- งบประมาณคงเหลือ แสดงจำนวนยอดงบประมาณคงเหลือที่ถูกใช้ไปในแต่ละแหล่ง งบประมาณ

นอกจากนี้ผู้บริหารยังสามารถดูรายละเอียดของแหล่งงบประมาณในแต่ละแหล่งได้ที่

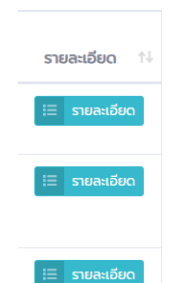

เมนูจะแสดงทางด้านขวาของตาราง ซึ่งผู้บริหารสามารถตรวจสอบ รายละเอียดได้เพื่อดูรายละเอียดในแต่ละแหล่งงบประมาณที่ถูกใช้ไป โดยหลักสูตรหรือหน่วยงานต่าง ๆได้ รายละเอียดดังภาพที่ 3

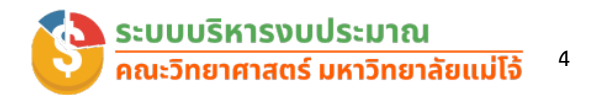

| การใช้งบประมาณของเงินสะสมเพื่อการบริหารเงินเหลือจ่าย (ที่ยังไม่ได้จัดสรร) ** กรณีต้องการใช้ ให้ขอจัดสรรตามรอบปฏิทินมหาวิทยาลัย ** |                                                                                                    |                          |                               |                            |                                |                        |                 |  |  |  |  |  |  |
|----------------------------------------------------------------------------------------------------|----------------------------------------------------------------------------------------------------|--------------------------|-------------------------------|----------------------------|--------------------------------|------------------------|-----------------|--|--|--|--|--|--|
| รายละเอี                                                                                                    | รขอะเอียดการใช้งบประมาณของ เงินสะสมเพื่อการบริการเงินเหลือง่าย (ก็ยังไม่ได้อัดสรร) ** กรณีต้องการใช้ ให้ขอวัดสรรตามรอบปฏิทีนมหาวิทยาลัย ** |                          |                               |                            |                                |                        |                 |  |  |  |  |  |  |
| Show                                                                                                    | Show 10 ¢ entries Search                                                                                                    |                          |                               |                            |                                |                        |                 |  |  |  |  |  |  |
| # ↑↓                                                                                                    | ปา มากอะปาห                                                                                                    | งบประมาณที่ได้<br>รับ าง | เพิ่ม ระหว่างงบ<br>ประมาณ าัง | หัก ระหว่างงบ<br>ประมาณ ↑↓ | งบประมาณทั้งหมดที่ใช้<br>ไป ↑↓ | งบประมาณคง<br>เหลือ †∔ | รายละเอียด าิง  |  |  |  |  |  |  |
| 6                                                                                                    | สำนักงานคณบดี                                                                                                    |                          |                               |                            | 0.00                           |                        | := รายละเอียด   |  |  |  |  |  |  |
| 5                                                                                                    | หลักสูตรพันธุศาสตร์ (ระดับปริญญาโก-เอก)                                                                                                    |                          |                               |                            | 0.00                           |                        | 💷 รายละเอียด    |  |  |  |  |  |  |
| 4                                                                                                    | หลักสูตรฟลิกส์ประยุกต์                                                                                                    |                          |                               |                            | 0.00                           |                        | 🗄 รายละเอียด    |  |  |  |  |  |  |
| з                                                                                                    | หลักสูตรนวัตกรรมเคมีอุตสาหกรรม                                                                                                    |                          |                               |                            | 0.00                           |                        | 🗄 รายละเอียด    |  |  |  |  |  |  |
| 2                                                                                                    | หลักสูตรนวัตกรรมวัสดุ                                                                                                    |                          |                               |                            | 0.00                           |                        | 🗄 รายละเอียด    |  |  |  |  |  |  |
| 1                                                                                                    | หลักสูตรเทคโนโลยีสารสนเทค                                                                                                    |                          |                               |                            | 0.00                           |                        | 🗄 รายละเอียด    |  |  |  |  |  |  |
|                                                                                                    | UCS                                                                                                    |                          |                               |                            | 0.00                           |                        |                 |  |  |  |  |  |  |
| Showin                                                                                                    | g 1 to 6 of 6 entries                                                                                                    |                          |                               |                            |                                |                        | Previous 1 Next |  |  |  |  |  |  |

ภาพที่ 3 แสดงหน้าจอรายละเอียดของแหล่งงบประมาณแต่ละแหล่ง

จากภาพที่ 3 แสดงหน้าจอรายละเอียดของแหล่งงบประมาณแต่ละแหล่งที่มีการใช้ตามหลักสูตร และหน่วยงานต่าง ๆของทางคณะวิทยาศาสตร์ ในหน้านี้ยังสามารถดูรายละเอียดในแต่ละหลักสูตรหรือ

หน่วยต่าง ๆได้ว่ามีการใช้รายการอะไรไปบ้างโดยสามารถคลิกดูรายละเอียดที่เมนู 🗮 รายละเอียด ด้านขวาระบบก็จะแสดงรายละเอียดรายการค่าใช้จ่ายที่ใช้ไปให้ทราบดังภาพที่ 4

| <b>านักง</b><br>เสะสมเพื่ | วานคณบดี<br>อการบริหารเงินเหลือจ่าย (ที่ยังไม่ได้จัดสรร) ** กรณีต้อง                 | การใช้ ให้ขอจัดสรรตามรอบปรู                                                                  | ุทินมหาวิทยาลัย *               | *                         |                   |                              |
|---------------------------|--------------------------------------------------------------------------------------|----------------------------------------------------------------------------------------------|---------------------------------|---------------------------|-------------------|------------------------------|
| รายละเอี                  | ยดรายการ                                                                             |                                                                                              |                                 |                           |                   |                              |
| Show                      | 10 ¢ entries                                                                         |                                                                                              |                                 | Search:                   |                   |                              |
| # ↑↓                      | รายการ                                                                               | เอกสารเลขที่ ↑↓                                                                              | เพิ่ม<br>ระหว่างงบ<br>ประมาณ †↓ | หัก ระหว่างงบ<br>ประมาณ 🐄 | ค่าใช้<br>จ่าย ↑↓ | วันที่<br>บันทึก<br>รายการ 🔿 |
| 1                         | จัดสรรเงินสะสมรองรับค่าปรับปรุงห้องบรรยาย รอบ<br>พ.ย.66                              | จัดสรรเงินสะสมรองรับค่า<br>ปรับปรุงห้องบรรยาย<br>รอบ พ.ย.66                                  | 0.00                            |                           |                   | 30 w.ย.<br>2566,<br>15:29    |
| 2                         | ฟิสิกส์ๆ ปรับรายการบัญชีเงินสะสมๆเหลือจ่าย ไปรวม<br>กับ เงินสะสมๆ เพื่อจัดหางบลงทุนๆ | ฟิสิกส์ฯ ปรับรายการบัญชี<br>เงินสะสมฯเหลือจ่าย ไป<br>รวมกับ เงินสะสมฯ เพื่อ<br>จัดหางบลงทุนฯ | 4.76                            |                           | 0.00              | 17 s.n.<br>2566, 21:17       |
| Showin                    | g 1 to 2 of 2 entries                                                                |                                                                                              |                                 |                           | Previous          | a 1 Next                     |

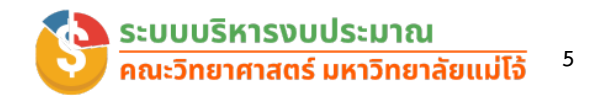

ภาพที่ 4 แสดงหน้าจอรายละเอียดค่าใช้จ่ายที่ถูกใช้ไปในแต่ละหลักสูตรหรือหน่วยงาน จากภาพที่ 4 ระบบจะแสดงหน้าจอรายละเอียดค่าใช้จ่ายที่ถูกใช้ไปในแต่ละหลักสูตร หรือหน่วยงาน ซึ่งจะแสดงข้อมูลชื่อหน่วยงานที่ใช้งบประมาณ ชื่องบประมาณที่ใช้ และรายการใช้จ่าย ของแต่ละหลักสูตรหรือหน่วยงานประกอบด้วย รายการที่ใช้ไป เลขที่เอกสาร ยอดเงินที่ถูกเพิ่มในระหว่าง งบประมาณ งบประมาณที่ถูกหักระหว่างงบประมาณ ยอดค่าใช้จ่าย และวันที่ที่ถูกบันทึกของรายการนั้น

ๆ

#### 2. รายละเอียดการใช้งบประมาณแต่ละหลักสูตร

ในส่วนนี้ผู้บริหารสามารถตรวจสอบราย<sup>์</sup>ละเอียดของงบประมาณทั้งหมดโดยแยกตาม หลักสูตรและหน่วยงานต่าง ๆ ซึ่งรายละเอียดในตารางจะประกอบไปด้วย

- ชื่อหลักสูตร/หน่วยงาน จะแสดงรายชื่อหลักสูตรและชื่อหน่วยงานทั้งหมดของคณะ
   วิทยาศาสตร์ที่ได้ถูกจัดสรรงบประมาณ
- งบประมาณทั้งหมดที่ได้รับ แสดงจำนวนยอดงบประมาณที่ได้ถูกจัดสรรให้ในแต่ หลักสูตรหรือหน่วยงานต่าง ๆ
- เพิ่มร<sup>ู</sup>ะหว่างงบประมาณ แสดงจำนวนยอดงบประมาณในกรณีมีการเพิ่มงบระหว่าง งบประมาณ
- หักระหว่างบประมาณ แสดงจำนวนยอดงบประมาณในกรณีที่มีการหักงบระหว่าง งบประมาณ
- งบประมาณทั้งหมดที่ใช้ไป แสดงจำนวนยอดงบประมาณที่ใช้ไปทั้งหมดหักกับ ยอดหัก ระหว่างงบประมาณ
- งบประมาณคงเหลือ แสดงจำนวนยอดงบประมาณคงเหลือที่ถูกใช้ไปในแต่ละแหล่ง งบประมาณ

นอกจากนี้ผู้บริหารยังสามารถดูรายละเอียดของหลักสูตรแต่ละหลักสูตรได้ว่าได้รับ จัดสรรรเงินจากแหล่งงบประมาณไหนบ้าง

รายละเอียด

เมนูจะแสดงทางด้านขวาของตาราง ซึ่งผู้บริหารสามารถตรวจสอบ รายละเอียดได้เพื่อดูรายละเอียดในแต่ละหลักสูตรว่าได้รับจัดสรร งบประมาณจากแหล่งงบประมาณไหน รายละเอียดดังภาพที่ 5

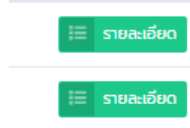

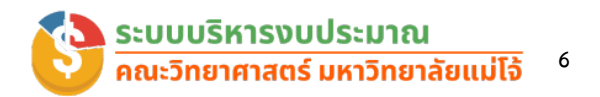

| การใช้งบประมาณของหลักสูตรเทคโนโลยีสิ่งแวดล้อม |                                                                                                    |                          |                               |                             |                                 |                        |               |  |  |  |  |  |  |
|-----------------------------------------------|----------------------------------------------------------------------------------------------------|--------------------------|-------------------------------|-----------------------------|---------------------------------|------------------------|---------------|--|--|--|--|--|--|
| รายละเฮ                                       | รายละเอียดการใช้งบประมาณของ หลักสูตรเทคโนโลยีสิ่งเวดล้อม                                                                               |                          |                               |                             |                                 |                        |               |  |  |  |  |  |  |
| Show                                          | Show to entries Search                                                                                                    |                          |                               |                             |                                 |                        |               |  |  |  |  |  |  |
| #14                                           | งบประมาณ 🕆                                                                                                    | งบประมาณที่ได้<br>รับ ↑↓ | เพิ่ม ระหว่างงบ<br>ประมาณ าัง | หัก ระหว่างงบ<br>ประมาณ า่ง | งบประมาณทั้งหมดที่ใช้<br>ไป า่ง | งบประมาณคง<br>เหลือ ↑↓ | รายละเอียด 斗  |  |  |  |  |  |  |
| 18                                            | งบประมาณเงินรายได้ : รายได้จากการบริการวิชาการ รายได้ค่าบริหารหน่วยงาน ร้อยละ 5                                                        |                          |                               |                             |                                 |                        | 🗄 รายละเอียด  |  |  |  |  |  |  |
| 17                                            | งบประมาณเงินรายได้ : รายได้จากการบริการวิชาการ รายได้คงเหลือ ร้อยละ 70                                                                 |                          |                               |                             |                                 |                        | 🗄 รายละเอียด  |  |  |  |  |  |  |
| 16                                            | งบประมาณเงินรายได้ ประจำปีงบประมาณ พ.ศ.2567 : เงินสนับสนุนการพัฒนานักศึกษา                                                             |                          |                               |                             |                                 |                        | 🗄 รายละเอียด  |  |  |  |  |  |  |
| 15                                            | งบประมาณเงินรายได้ ประจำปิงบประมาณ พ.ศ.2567 : งบพัฒนาบุคลากร                                                                           |                          |                               |                             |                                 |                        | 🗄 รายละเอียด  |  |  |  |  |  |  |
| 14                                            | งบประมาณเงินรายได้ ประจำบึงบประมาณ พ.ศ.2567 : งบประมาณสำหรับการบริหาร<br>หลักสูตร                                                      |                          |                               |                             |                                 |                        | := รายละเอียด |  |  |  |  |  |  |
| 13                                            | งบประมาณเงินรายได้ ประจำบึงบประมาณ พ.ศ.2567 : งบประมาณสำหรับการจัดการเรียน<br>การสอน                                                   |                          |                               |                             |                                 |                        | 🗄 รายละเอียด  |  |  |  |  |  |  |
| 12                                            | งบประมาณเงินรายได้ ประจำบิงบประมาณ พ.ศ.2567 : วงเงินทันความเสี่ยงระดับคณะ<br>(ร้อยละ 10) **ทรณีมีความจำเป็นสามารถขอใช้ได้ในไตรมาส 3 ** |                          |                               |                             |                                 |                        | 🗄 รายละเอียด  |  |  |  |  |  |  |
| 11                                            | งบประมาณเงินรายได้ ประจำบิงบประมาณ พ.ศ.2567 : วงเงินกันความเสี่ยงระดับ<br>มหาวิทยาลัย (ร้อยละ 20)                                      |                          |                               |                             |                                 |                        | 🗮 รายละเอียด  |  |  |  |  |  |  |
| 10                                            | เงินรายได้ประจำปีจบประมาณ พ.ศ.2566 เหลือจ่าย ** รอยินยันยอดกับกองคลัง สำนักงาน<br>มหาวิทยาลัย **                                       |                          |                               |                             |                                 |                        | 🗄 รายละเอียด  |  |  |  |  |  |  |
| 9                                             | เงินรายได้ประจำปีจบประมาณ พ.ศ.2565 เหลือจ่าย : รายได้จากการบริการวิชาการ ** รอ<br>รอบปฏิกินมหาวิทยาลัยในการจัดสรรเข้าเงินสะสม **       |                          |                               |                             |                                 |                        | 🗮 รายสะเอียด  |  |  |  |  |  |  |
|                                               | UCS                                                                                                    |                          |                               | 06,610.00                   |                                 |                        |               |  |  |  |  |  |  |

ภาพที่ 5 แสดงหน้าจอรายละเอียดของแหล่งงบประมาณของแต่ละหลักสูตรที่ได้รับ จากภาพที่ 5 แสดงหน้าจอรายละเอียดของแหล่งงบประมาณแต่ละหลักสูตรหรือหน่วยงานที่ ได้รับ ในหน้านี้ยังสามารถดูรายละเอียดในแต่ละงบประมาณได้ว่ามีการใช้รายการอะไรไปบ้างโดย

สามารถคลิกดูรายละเอียดที่เมนู ค่าใช้จ่ายที่ใช้ไปให้ทราบดังภาพที่ 6 ≡ รายละเอียด ทางด้านขวาระบบก็จะแสดงรายละเอียดรายการ

#### หลักสูตรเทคโนโลยีสิ่งแวดล้อม

งบประมาณเงินรายได้ : รายได้จากการบริการวิชาการ รายได้ค่าบริหารหน่วยงาน ร้อยละ 5

| ihow 10 ¢ entries Search: |                                                                                                    |             |                |    |                              |                        |         |                   |                        |   |
|---------------------------|----------------------------------------------------------------------------------------------------|-------------|----------------|----|------------------------------|------------------------|---------|-------------------|------------------------|---|
| # ↑↓                      | รายการ                                                                                                    | ia<br>NJ ia | อกสาร<br>ลขที่ | ţţ | เพิ่ม ระหว่างงบ<br>ประมาณ ↑↓ | หัก ระหว่างง<br>ประมาณ | U<br>↑↓ | ค่าใช้<br>จ่าย ↑↓ | วันที่บันทึก<br>รายการ | t |
| 1                         | รายได้จากการให้บริการวิชาการด้านวิทยาศาสตร์และ<br>เทคโนโลยี (การจัดค่ายวิทยาศาสตร์/การฝึกอบรม)<br>ไตรมาสที่ 2 (น.คนี.ค. 67) |             |                |    |                              |                        |         |                   |                        |   |

#### Copyright © Faculty of Science 2023

ภาพที่ 6 แสดงหน้าจอรายละเอียดค่าใช้จ่ายที่ถูกใช้ไปในแต่งบประมาณที่หลักสูตรได้รับ จากภาพที่ 6 ระบบจะแสดงหน้าจอรายละเอียดค่าใช้จ่ายที่ถูกใช้ไปในแต่ละงบประมาณที่ทาง หลักสูตรหรือหน่วยงานได้รับ ซึ่งจะแสดงข้อมูลชื่อหลักสูตร/หน่วยงาน ชื่องบประมาณที่ใช้ และรายการ ใช้จ่ายของแต่ละหลักสูตรหรือหน่วยงานประกอบด้วย รายการที่ใช้ไป เลขที่เอกสาร ยอดเงินที่ถูกเพิ่มใน

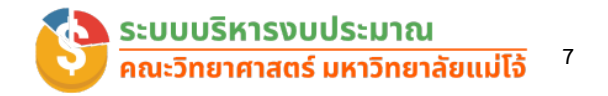

มุมขวาด้านบนของระบบเพื่อทำการส่งออก

ระหว่างงบประมาณ งบประมาณที่ถูกหักระหว่างงบประมาณ ยอดค่าใช้จ่าย และวันที่ที่ถูกบันทึกของ รายการนั้น ๆ

#### 3. การออกรายงาน

ผู้บริหารสามารถส่งออกรายงานในรูปแบบของไฟล์ Excel และ Print ออกทางเครื่องพิมพ

ได้โดยสามารถทำได้โดยคลิ๊กที่เมนู รายงานในหน้านั้นบันทึกเก็บไว้ ดังภาพที่ 7

| 🚳 SCLMJU    |        |                                                                                      |                          |                              |                             |                                 |                        |              |        |
|-------------|--------|--------------------------------------------------------------------------------------|--------------------------|------------------------------|-----------------------------|---------------------------------|------------------------|--------------|--------|
| a Dashboard | การใช้ | ังบประมาณของหลักสูตรเทคโนโลยีสิ่งแวดล้อม                                             |                          |                              |                             |                                 |                        | 🛓 Generate   | Report |
|             | รายละ  | เวียดการใช้งบประมาณของ หลักสูตรเทคโนโลยีสิ่งแวดล้อม                                  |                          |                              |                             |                                 |                        |              | ٦      |
|             | Show   | 10 ¢ entries                                                                         |                          |                              |                             |                                 | Search:                |              |        |
|             | #1     | งบประมาณ าะ                                                                          | งบประมาณที่ได้<br>รับ า+ | เพิ่ม ระหว่างงบ<br>ประมาณ าำ | ศัก ระหว่างงบ<br>ประมาณ าัง | งบประมาณทั้งหมดที่ใช้<br>ไป า้ง | งบประมาณคง<br>เหลือ ↑↓ | รายละเอียด   | †↓ 🔓   |
|             | 18     | งบประมาณเงินรายได้ : รายได้จากการบริการวิชาการ รายได้ค่าบริหารหน่วยงาน ร้อยละ 5      | 0.00                     | 1,020.00                     | 0.00                        | 0.00                            | 1,020.00               | รายละเอียด   |        |
|             | 17     | งบประมาณเงินรายได้ : รายได้จากการบริการวิชาการ รายได้คงเหลือ ร้อยละ 70               | 0.00                     | 4,882.50                     | 0.00                        | 0.00                            | 4,882.50               | 🗄 รายละเอียด |        |
|             | 16     | งบประมาณเงินรายได้ ประจำปีงบประมาณ พ.ศ.2567 : เงินสนับสนุนการพัฒนานักศึกษา           | 9,500.00                 | 0.00                         | 0.00                        | 3,000.00                        | 6,500.00               | 🗄 รายละเอียด |        |
|             | 15     | งบประมาณเงินรายได้ ประจำปิงบประมาณ พ.ศ.2567 : งบพัฒนาบุคลากร                         | 15,000.00                | 0.00                         | 0.00                        | 4,500.00                        | 10,500.00              | 🗄 รายละเอียด |        |
|             | 14     | งบประมาณเงินรายได้ ประจำชึงบประมาณ พ.ศ.2567 : งบประมาณสำหรับการบริหาร<br>หลักสูตร    | 0.00                     | 1,200.00                     | 0.00                        | 1,200.00                        | 0.00                   | 🗄 รายละเอียด |        |
|             | 13     | งบประมาณเงินรายได้ ประจำชึงบประมาณ พ.ศ.2567 : งบประมาณสำหรับการจัดการเรียน<br>การสอน | 13,727.63                | 0.00                         | 1,200.00                    | 1,140.10                        | 11,387.53              | 🗄 รายละเอียด |        |
|             |        |                                                                                      |                          |                              |                             |                                 |                        |              |        |

#### ภาพที่ 7 แสดงหน้าจอเมนูสำหรับการออกรายงาน

จากภาพที่ 7 แสดงหน้าจอเมนูสำหรับการออกรายงาน เมื่อคลิกระบบจะแสดงข้อมูลทั้งหมดของ หน้าที่เลือกและมีเมนูในการส่งออกระหว่างส่งออกเป็น Excel กับ Print ดังภาพที่ 8

#### รายงานการใช้งบประมาณ

| Exce  | l Print                                                                                                    |                       |                           |                         | Search:                     |                     |
|-------|----------------------------------------------------------------------------------------------------|-----------------------|---------------------------|-------------------------|-----------------------------|---------------------|
| # *   | งบประมาณ                                                                                                    | งบประมาณที่ได้<br>รับ | เพิ่ม ระหว่างงบ<br>ประมาณ | หัก ระหว่างงบ<br>ประมาณ | งบประมาณทั้งหมดที่ใช้<br>ไป | งบประมาณคง<br>เหลือ |
| 1     | เงินสะสมเพื่อการบริหารเงินเหลือจ่าย (ที่จัดสรรแล้ว)                                                                                                    |                       |                           |                         |                             |                     |
| 2     | เงินละสมเพื่อการจัดหางบลงทุน บำรุงทรัพย์สิน รองรับการขยายงาน<br>พัฒนาบุคลากร (ที่จัดสรรแล้ว)                                                                                              |                       |                           |                         |                             |                     |
| 3     | เงินสะสมเพื่อการจัดหางบลงทุน บ่ารุงทรัพย์สิน รองรับการขยายงาน<br>พัฒนาบุคลากร (ที่ยังไม่ได้จัดสรร) ** กรณีต้องการใช้ ให้ขอจัดสรรตาม<br>รอบปฏิทินมหาวิทยาลัย **                            |                       |                           |                         |                             |                     |
| 4     | เงินสะสมเพื่อการจัดหางบลงทุน บ่ารุงทรัพย์สิน รองรับการขยายงาน<br>พัฒนาบุคลากร (ที่ยังไม่ได้จัดสรร) : รายได้จากการบริการวิชาการ **<br>กรณีต้องการใช้ ให้ขอจัดสรรตามรอบปฏิทินมหาวิทยาลัย ** |                       |                           |                         |                             |                     |
| 5     | เงินละสมเพื่อสนับสนุนวิชาการและพัฒนานักศึกษา (ที่จัดสรรแล้ว)                                                                                                    |                       |                           |                         |                             |                     |
| 6     | เงินละสมเพื่อสนับสนุนวิชาการและพัฒนานักศึกษา (ที่ยังไม่ได้จัดสรร) **<br>กรณ์ต้องการใช้ ให้ขอจัดสรรตามรอบปฏิทินมหาวิทยาลัย **                                                              |                       |                           |                         |                             |                     |
| 7     | เงินรับฝาก : เงินสนับสนุนหน่วยงาน                                                                                                    |                       |                           |                         |                             |                     |
| 8     | เงินรายได้ประจำปีงบประมาณ พ.ศ.2565 เหลือจ่าย ** รอรอบปฏิทิน<br>มหาวิทยาลัยในการจัดสรรเข้าเงินสะสม **                                                                                      |                       |                           |                         |                             |                     |
| 9     | เงินรายได้ประจำปีงบประมาณ พ.ศ.2565 เหลือจ่าย : รายได้จากการ<br>บริการวิชาการ ** รอรอบปฏิทินมหาวิทยาลัยในการจัดสรรเข้าเงินสะสม **                                                          |                       |                           |                         |                             |                     |
| 10    | เงินรายได้ประจำปีงบประมาณ พ.ศ.2566 เหลือจ่าย ** รอยืนยันยอดกับ<br>กองคลัง สำนักงานมหาวิทยาลัย **                                                                                          |                       |                           |                         |                             |                     |
| Showi | ng 1 to 10 of 18 entries                                                                                                    |                       |                           |                         | Previous                    | 1 2 Next            |

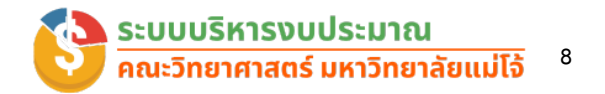

ภาพที่ 8 การส่งออกระหว่างส่งออกเป็น Excel หรือ Print เมื่อต้องการ Print ออกทางเครื่องพิมพ์ให้คลิ๊กที่ Print จะแสดงหน้าจอระบบการสั่ง Print ดัง ภาพที่ 9 และการส่งออกไฟล์ excel ดังภาพที่ 10

| $\leftarrow$ | C (i) about:blank                                                                           |        |                                                             |                       |                           | ☆ <b>3</b>              |                               | ≌ @                 | ≈      |     |
|--------------|---------------------------------------------------------------------------------------------|--------|-------------------------------------------------------------|-----------------------|---------------------------|-------------------------|-------------------------------|---------------------|--------|-----|
| 🕒 การต่      | Print ?                                                                                     |        |                                                             |                       |                           |                         |                               |                     |        | î   |
| ราย          | Total: 4 pages                                                                              | ราย    | ยงานการใช้งบ                                                | ประมาถ                | นหลักสู                   | ตรเทคโเ                 | นโลยีสิ่ง                     | )                   |        | н.  |
|              | Printer                                                                                     | ແວ     | ดล้อม                                                       | N                     |                           |                         |                               |                     |        | II. |
| #            | Save as PDF $\checkmark$                                                                    |        |                                                             | 3                     |                           |                         | νυ                            |                     |        | Ч.  |
| 1            | Layout                                                                                      | #      | งบประมาณ                                                    | งบประมาณ<br>ที่ได้รับ | เพิ่ม ระหว่าง<br>งบประมาณ | หัก ระหว่าง<br>งบประมาณ | ประมาณ<br>ทั้งหมดที่ใช้<br>ไป | งบประมาณ<br>คงเหลือ |        |     |
|              | O Portrait                                                                                  |        |                                                             |                       | I.                        |                         |                               |                     | -      |     |
| 2            | C Landscape                                                                                 | 1      | เงินสะสมเพื่อการบริหาร<br>เงินเหลือจ่าย (ที่จัดสรร<br>แล้ว) |                       |                           |                         |                               |                     |        | •   |
|              | Pages                                                                                       |        | เงินสะสมเพื่อการจัดหา                                       |                       |                           |                         |                               |                     |        |     |
| 3            | O All                                                                                       | 2      | งบลงทุน บำรุงทรัพย์สิน<br>รวงรับการขณะเวน                   |                       |                           | 10.1                    |                               |                     |        |     |
|              | Odd pages only                                                                              | 2      | รองรบการขยายงาน<br>พัฒนาบุคลากร (ที่<br>จัดสรรแล้ว)         |                       |                           |                         |                               |                     |        |     |
| 4            | Even pages only                                                                             |        | เงินสะสมเพื่อการจัดหา<br>งบลงทน นำรงทรัพย์สิน               |                       |                           |                         |                               |                     |        |     |
|              | e.g. 1-5, 8, 11-13                                                                          |        | รองรับการขยายงาน<br>พัฒนาบุคลากร (ที่ยังไม่                 |                       |                           | _                       |                               |                     |        |     |
| 5            | More settings 🗸                                                                             | 3      | ได้จัดสรร) ** กรณี<br>ต้องการใช้ ให้ขอจัดสรร                | 5                     |                           |                         |                               |                     |        |     |
| 5            | Print using system dialog (Ctrl+Shift+P)                                                    |        | ตามรอบปฏิทิน<br>มหาวิทยาลัย **                              |                       |                           |                         |                               |                     |        |     |
| 6            |                                                                                             |        | เงินสะสมเพื่อการจัดหา<br>งบลงทน นำรงทรัพย์สิน               |                       |                           |                         |                               |                     |        |     |
|              | Save Cancel                                                                                 |        | รองรับการขยายงาน                                            |                       |                           |                         |                               |                     |        |     |
| 7            | tousoniii . toutuotiquiiusoo iu                                                             |        | พิฒนาบุคลากร (ที่ยังไม่<br>ไว้รับบาน วางซีซัเบบ             | <u>^^0.00</u>         | 04450 0                   |                         | <u>^ 00.00</u>                |                     | ,000.0 | ~   |
| 8            | เงินรายได้ประจำปีงบประมาณ พ.ศ.2565 เหลือจ่าย<br>ปภิทินมหาวิทยาลัยในการจัดสรรเข้าเงินสะสม ** | U** Si | อรอบ                                                        |                       |                           |                         |                               |                     |        |     |

## ภาพที่ 9 แสดงหน้าจอระบบการสั่ง Print

|       | and the second states                                                                                                    |                       |                         | Download               | ls                       |                             | >                   |
|-------|----------------------------------------------------------------------------------------------------|-----------------------|-------------------------|------------------------|--------------------------|-----------------------------|---------------------|
| ราย   | งานการใช้งบประมาณ                                                                                                    |                       | -                       | 🖼 รายงานก<br>Open file | การใช้งบประมาณหลักสูตรเห | าคโนโลยีสึ่งแวดล้อม.xlsx    |                     |
| Excel | Print                                                                                                    |                       |                         | See more               | 2                        |                             | -                   |
| # †   | งบประมาณ                                                                                                    | งบประมาณที่ได้<br>รับ | เพิ่ม ระหว่าง<br>ประมาณ | ou 🔶                   | หัก ระหว่างงบ<br>ประมาณ  | งบประมาณทั้งหมดที่ใช้<br>ไป | งบประมาณคง<br>เหลือ |
| 1     | เงินสะสมเพื่อการบริหารเงินเหลือจ่าย (ที่จัดสรรแล้ว)                                                                                                    |                       |                         |                        |                          |                             |                     |
| 2     | เงินสะสมเพื่อการจัดหางบลงทุน บำรุงทรัพย์สิน รองรับการขยายงาน<br>พัฒนาบุคลากร (ที่จัดสรรแล้ว)                                                                                               |                       |                         |                        |                          |                             |                     |
| 3     | เงินสะสมเพื่อการจัดหางบลงทุน บ่ารุงกรัพย์สิน รองรับการขยายงาน<br>พัฒนาบุคลากร (ที่ยังไม่ได้จัดสรร) ** กรณีต้องการใช้ ให้ขอจัดสรรตาม<br>รอบปฏิทินมหาวิทยาลัย **                             |                       |                         |                        | N                        |                             |                     |
| 4     | เงินสะสมเพื่อการจัดหางบลงทุน บำรุงกรัพย์สิน รองรับการขยายงาน<br>พัฒนาบุคลากร (ที่ยังไม่ได้จัดสรร) : รายได้จากการบริการวิชาการ **<br>จะดำล้าจจากให้ ให้บารวัดวระศามหาวะปริกิมพะจริชากวัน ** |                       |                         |                        |                          |                             |                     |

ภาพที่ 10 แสดงหน้าจอระบบการส่งออกไฟล์ excel

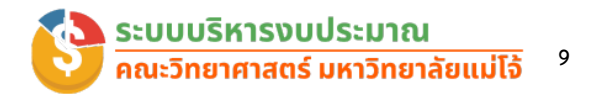

#### การใช้งานสำหรับการตรวจสอบงบประมาณของหลักสูตร/หน่วยงาน

หลักสูตรที่มีการใช้งบประมาณจำนวน 17 หลักสูตร และหน่วยงานต่างๆอีก 7 หน่วยงาน ซึ่งผู้ใช้ ที่มีสิทธิ์ในการตรวจสอบงบประมาณคือ ประธานหลักสูตร รองประธานหลักสูตร และ หัวหน้าหน่วยงาน ต่าง ๆ มีลักษณะการทำงานดังนี้

| 🚳 sci.mju |             |                                                                                                    |                                 |                              |                            |                                |                        |                |
|-----------|-------------|----------------------------------------------------------------------------------------------------|---------------------------------|------------------------------|----------------------------|--------------------------------|------------------------|----------------|
| Dashboard | หลักสูตรเ   | นวัตกรรมเคมีอุตสาหกรรม                                                                                                    |                                 |                              |                            |                                |                        |                |
|           | งบประมาณที่ | ίνκως (υτη)                                                                                                    | งบประมาณทั้งหม                  | ດໃช້ໄປ (ບາກ)                 |                            | งบประเภณคง                     | แหลือ (บาท)            | <b>0</b>       |
|           | รายละเอียดก | ารใช้งบประมาณหลักสูตร หลักสูตรนวัตกรรมเคมีอุ                                                                                                    | ุดสำหกรรม                       |                              |                            |                                |                        |                |
|           | Show 10     | ¢ entries                                                                                                    |                                 |                              |                            |                                | Search:                |                |
|           | ສຳດັບ ↑↓    | รายการงบประมาณ าัป                                                                                                    | งบประมาณ<br>ทั้งหมดที่ได้รับ ↑↓ | เพิ่ม ระหว่างงบ<br>ประมาณ ↑↓ | หัก ระหว่างงบ<br>ประมาณ ↑↓ | งบประมาณ<br>ทั้งหมดที่ใช้ไป ↑↓ | งบประมาณ<br>คงเหลือ ↑↓ | รายละเอียด 斗   |
|           | 1           | เงินสะสมเพื่อการบริหารเงินเหลือจ่าย (ที่ยังไม่<br>ได้จัดสรร) ** กรณีต้องการใช้ ให้ขอจัดสรร<br>ตามรอบปฏิทินมหาวิทยาลัย **                                                                          |                                 | -                            |                            |                                |                        | i ธายละเอียด   |
|           | 2           | เงินสะสมเพื่อการจัดหางบลงทุน บำรุง<br>ทรัพย์สิน รองรับการขยายงานพัฒนา<br>บุคลากร (ที่ยังไม่ได้จัดสรร) ** กรณีต้องการ<br>ใช้ ให้ขอจัดสรรตามรอบปฏิทินมหาวิทยาลัย **                                 |                                 |                              |                            |                                |                        | เสียง เลี้ยง   |
|           | 3           | เงินละสมเพื่อการจัดหางบลงทุน บำรุง<br>ทรัพย์สิน รองรับการขยายงานพัฒนา<br>บุคลากร (ที่ยังไม่ได้จัดสรร) : รายได้จากการ<br>บริการวิชาการ ** กรณีต้องการใช้ ให้ขอ<br>จัดสรรตามรอบปฏิทีนมหาวิทยาลัย ** |                                 |                              |                            |                                |                        | 🔃 รายละเอียด   |
|           | 4           | เงินรับฝาก : ทุนการศึกษา                                                                                                    |                                 |                              |                            |                                |                        | ) 🗐 เป็นสายคาย |

#### ภาพที่ 11 แสดงหน้าจอระบบในส่วนของหลักสูตร/หน่วยงาน

เมื่อผู้ใช้ในระดับหลักสูตร/หน่วยงาน เข้าสู่ระบบสำเร็จจะแสดงดังภาพที่ 11 ทางด้านซ้ายจะ แสดงเมนูระเบียบ/หลักเกณฑ์ ต่างๆ ของงานคลังและพัสดุ และทางด้านขวา สำหรับพื้นที่ในการแสดง ข้อมูล จะแสดงข้อมูลเฉพาะหลักสูตร/หน่วยงาน ที่ทำการเข้าสู่ระบบเท่านั้น สามารถตรวจสอบข้อมูล งบประมาณตามปีงบรายละเอียดดังนี้

#### งบประมาณทั้งหมด

แสดงงบประมาณทั้งหมดที่ทางหลักสูตร/หน่วยงาน ได้รับตามปีงบประมาณนั้น ๆ โดย ข้อมูลงบประมาณที่แสดงทางผู้ดูแลระบบของงานคลังและพัสดุเป็นผู้บันทึกข้อมูลเข้าระบบตามแหล่ง งบประมาณและตามหลักสูตรและหน่วยต่าง ๆ ของทางคณะวิทยาศาสตร์

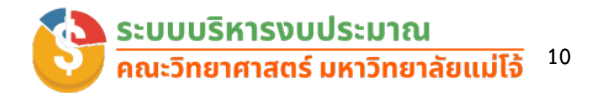

#### งบประมาณทั้งหมดที่ใช้ไป

แสดงงบประมาณทั้งหมดที่ใช้ไปของทางหลักสูตร/หน่วยงาน ตามปีงบประมาณนั้น ๆ โดยข้อมูลงบประมาณที่แสดงทางผู้ดูแลระบบของงานคลังและพัสดุเป็นผู้บันทึกข้อมูลการใช้งบประมาณ เข้าระบบตามแหล่งงบประมาณและตามหลักสูตรและหน่วยต่าง ๆ ของทางคณะวิทยาศาสตร์

#### งบประมาณคงเหลือ

แสดงยอดงบประมาณคงเหลือโดยหลักถูกหักงบประมาณที่ใช้ไป ซึ่งรายละเอียดการใช้ งบประมาณทั้งหมด หลักสูตร/หน่วยงานสามารถตรวจสอบได้ตามรายละเอียดต่าง ๆ ดังต่อไปนี้

#### 4. รายละเอียดงบประมาณทั้งหมด

ในส่วนนี้ หลักสูตร/หน่วยงาน สามารถตรวจสอบรายละเอียดของงบประมาณทั้งหมดตาม แหล่งงบประมาณที่ได้ถูกจัดสรรไว้โดยแยกตามของแต่ละหลักสูตร/หน่วยงาน ซึ่ง รายละเอียดในตารางจะประกอบไปด้วย

- ชื่อแหล่งงบประมาณ จะแสดงรายชื่อแหล่งงบประมาณทั้งหมดที่หลักสูตร/หน่วยงาน ได้จัดสรรไว้
- งบประมาณทั้งหมด แสดงจำนวนยอดงบประมาณที่ได้ หลักสูตร/หน่วยงาน ถูกจัดสรร
   ให้ในแต่ละงบประมาณ
- เพิ่มระหว่างงบประมาณ แสดงจำนวนยอดงบประมาณในกรณีหลักสูตร/หน่วยงาน มี การเพิ่มงบระหว่างงบประมาณ
- หักระหว่างบประมาณ แสดงจำนวนยอดงบประมาณในกรณีที่หลักสูตร/หน่วยงาน มี การหักงบระหว่างงบประมาณ
- งบประมาณทั้งหมดที่ใช้ไป แสดงจำนวนยอดงบประมาณที่หลักสูตร/หน่วยงาน ใช้ไป ทั้งหมดหักกับ ยอดหักระหว่างงบประมาณ
- งบประมาณคงเหลือ แสดงจำนวนยอดงบประมาณคงเหลือที่หลักสูตร/หน่วยงาน ถูก
   ใช้ไปในแต่ละแหล่งงบประมาณ

นอกจากนี้หลักสูตร/หน่วยงาน ยังสามารถดูรายละเอียดของแหล่งงบประมาณในแต่ละแหล่งได้ ที่เมนูจะแสดงทางด้านขวาของตาราง ซึ่งสามารถตรวจสอบรายละเอียดได้เพื่อดูรายละเอียดในแต่ละ แหล่งงบประมาณที่ถูกใช้ไป ของหลักสูตรหรือหน่วยงานได้ รายละเอียดดังภาพที่ 12

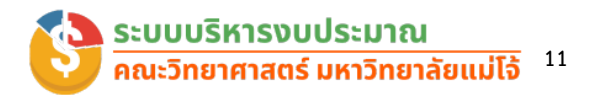

| 🚳 sci.mju                      |              |                                                                                                    |                                |                              |                            |                                |                        | P             |
|--------------------------------|--------------|----------------------------------------------------------------------------------------------------|--------------------------------|------------------------------|----------------------------|--------------------------------|------------------------|---------------|
| Dashboard                      | หลักสูตรบ    | เว้ตกรรมเคมีอุตสาหกรรม                                                                                                    |                                |                              |                            |                                |                        |               |
| ©ocuмen<br>≔ ระเบียบ/หลักเกณฑ์ | งบประมาณทั้ง | окиа (unn)                                                                                                    | งบประมาณทั้งหม                 | เฉใช้ไป (บาท)                |                            | งบประมาณคงเ                    | หลือ (บาท)             | ő             |
| C                              |              |                                                                                                    |                                |                              |                            |                                |                        | Ç₂            |
|                                | รายละเอียดกา | เรใช้งบประมาณหลักสูตร หลักสูตรนวัตกรรมเคมีอุ                                                                                                    | ดสาหกรรม                       |                              |                            |                                |                        |               |
|                                | Show 10      | ¢ entries                                                                                                    |                                |                              |                            |                                | Search:                |               |
|                                | ຄຳດັບ ↑↓     | รายการงบประมาณ าำ่-                                                                                                    | งบประมาณ<br>ทั้งหมดที่ได้รับ 斗 | เพิ่ม ระหว่างงบ<br>ประมาณ ↑↓ | หัก ระหว่างงบ<br>ประมาณ ↑↓ | งบประมาณ<br>ทั้งหมดที่ใช้ไป †↓ | งบประมาณ<br>คงเหลือ ↑↓ | รายละเอียด 🛝  |
|                                | 1            | เงินสะสมเพื่อการบริหารเงินเหลือจ่าย (ที่ยังไม่<br>ได้จัดสรร) ** กรณีต้องการใช้ ให้ขอจัดสรร<br>ตามรอบปฏิทินมหาวิทยาลัย **                                                                          |                                |                              |                            |                                |                        | 🗄 รายละเอียด  |
|                                | 2            | เงินสะสมเพื่อการจัดหางบลงทุน บำรุง<br>ทรัพย์สิน รองรับการขยายงานพัฒนา<br>บุคลาทร (ที่ยังไม่ได้จัดสรร) ** กรณีด้องการ<br>ใช้ ให้ขอจัดสรรตามรอบปฏิทีนมหาวิทยาลัย **                                 |                                |                              |                            |                                |                        | 🗄 รายละเอียด  |
|                                | 3            | เงินละสมเพื่อการจัดหางบลงทุน บำรุง<br>ทรัพย์สิน รองรับการขยายงานพัฒนา<br>บุคลาทร (ที่ยังไม่ได้จัดสรร) : รายได้จากการ<br>บริการวิชาการ ** กรณีต้องการใช้ ให้ขอ<br>จัดสรรตามรอบปฏิทินมหาวิทยาลัย ** |                                |                              |                            |                                |                        | i≣ รายละเอียด |
|                                | 4            | เงินรับฝาก : ทุนการศึกษา                                                                                                    |                                |                              |                            |                                |                        | i รายละเอียด  |

ภาพที่ 12 แสดงหน้าจอการดูรายละเอียดการใช้งบประมาณ

จากภาพที่ 12 แสดงหน้าจอการดูรายละเอียดการใช้งบประมาณ แต่ละหลักสูตรหรือหน่วยงาน ที่ได้รับ สามารถดูรายละเอียดในแต่ละงบประมาณได้ว่ามีการใช้รายการอะไรไปบ้างโดยสามารถคลิกดู

รายละเอียดที่เมนู <sup>เอ</sup>รายละเอียด ทางด้านขวาระบบก็จะแสดงรายละเอียดรายการค่าใช้จ่ายที่ใช้ไปให้ ทราบดังภาพที่ 13

| ĉ | https://sciencebase.mju.ac.th/scibudget/detailprocess.php?dep=OA==&bud=NDU= | Q | A» |
|---|-----------------------------------------------------------------------------|---|----|
|---|-----------------------------------------------------------------------------|---|----|

#### หลักสูตรนวัตกรรมเคมีอุตสาหกรรม

เงินรายได้ประจำปีงบประมาณ พ.ศ.2565 เหลือจ่าย : รายได้จากการบริการวิชาการ \*\* รอรอบปฏิทินมหาวิทยาลัยในการจัดสรรเข้าเงินสะสม \*\*

| รายละเอี | ยดรายการ                                                         |                            |    |                              |                            |                   |                           |
|----------|------------------------------------------------------------------|----------------------------|----|------------------------------|----------------------------|-------------------|---------------------------|
| Show     | 10 ¢ entries                                                     |                            |    |                              | Search:                    |                   |                           |
| # †↓     | รายการ าำ↓                                                       | <mark>เ</mark> อกสารเลขที่ | ţţ | เพิ่ม ระหว่าง<br>งบประมาณ ↑↓ | หัก ระหว่างงบ<br>ประมาณ ↑↓ | ค่าใช้<br>จ่าย ↑↓ | วันที่ปันทึก<br>รายการ ↑↓ |
| 1        | จัดสรรเหลือจ่าย 65 เป็นเงินสะสมเพื่จัดหางบลงทุนฯ<br>(รอบ พ.ย.66) |                            |    |                              |                            |                   | 30 w.u.<br>2566, 10:47    |
| Showin   | g 1 to 1 of 1 entries                                            |                            |    |                              |                            | Previo            | ous 1 Next                |

#### Copyright © Faculty of Science 2023

ภาพที่ 13 แสดงหน้าจอรายละเอียดค่าใช้จ่ายที่ถูกใช้ไปในแต่งบประมาณของหลักสูตร/หน่วยงาน จากภาพที่ 13 ระบบจะแสดงหน้าจอรายละเอียดค่าใช้จ่ายที่ถูกใช้ไปในแต่ละงบประมาณที่ทาง หลักสูตรหรือหน่วยงานได้รับ ซึ่งจะแสดงข้อมูลชื่อหลักสูตร/หน่วยงาน ชื่องบประมาณที่ใช้ และรายการ

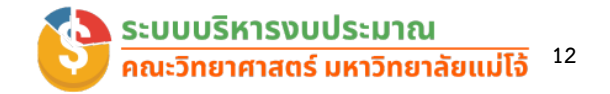

ใช้จ่ายของแต่ละหลักสูตรหรือหน่วยงานประกอบด้วย รายการที่ใช้ไป เลขที่เอกสาร ยอดเงินที่ถูกเพิ่มใน ระหว่างงบประมาณ งบประมาณที่ถูกหักระหว่างงบประมาณ ยอดค่าใช้จ่าย และวันที่ที่ถูกบันทึกของ รายการนั้น ๆ

#### การใช้งานสำหรับผู้ดูแลระบบ(งานคลังและพัสดุ)

การใช้งานสำหรับผู้ดูแลระบบผู้ที่มีสิทธิในการเพิ่มงบประมาณ เพิ่มค่าใช้จ่ายต่าง คือบุคลากร ของงานคลังและพัสดุที่รับผิดชอบในเรื่องของงบประมาณ มีลักษณะการทำงานดังนี้

| 🕺 SCI.MJU                       |                   |                                                                                                    |                               |                     |                  |                           |               |                         |              |                                |                        |               | , |
|---------------------------------|-------------------|----------------------------------------------------------------------------------------------------|-------------------------------|---------------------|------------------|---------------------------|---------------|-------------------------|--------------|--------------------------------|------------------------|---------------|---|
| Deshboard                       | [                 |                                                                                                    |                               |                     |                  |                           |               |                         |              |                                |                        |               |   |
| DOCUMENT<br>ⅲ ระเบียบ/หลักเกณฑ์ | งบประมาณ          | กังหมด (บาท)                                                                                        |                               | งบประเ              | าณทั่ง           | งหมดใช้ไป (บาท)           |               |                         |              | งบประมาณค                      | างเหลือ (บาท)          | ij            |   |
| พายศักदะ<br>จ้าดการปัจบประมาณ   | รายละเอียดา       | งบประมาณทั้งหมด                                                                                     |                               |                     |                  |                           |               |                         |              |                                |                        |               |   |
| 😑 รายการงบประมาณทั้งหมด         | Show 10           | entries                                                                                             |                               |                     |                  |                           |               |                         |              |                                | Search:                |               |   |
| 🌻 จัดการรายการงบประมาณ          | ลำดับ ↑↓          | งบประมาณ                                                                                            | ţţ                            | งบประมาณ<br>ทั้งหมด | ţ↓               | เพิ่ม ระหว่าง<br>งบประมาณ | ↑↓            | หัก ระหว่างงบ<br>ประมาณ | t↓           | งบประมาณ<br>ทั้งหมดที่ใช้ไป ↑↓ | งบประมาณคง<br>เหลือ ↑↓ | รายละเอียด ↑↓ |   |
| \$ จัดการงบประมาณ(หยอดงบ)<br>   | 1                 | เงินสะสมเพื่อการบริหารเงินเหลือจ<br>จัดสรรแล้ว)                                                     | ว่าย (ที่                     |                     |                  |                           |               |                         |              |                                |                        | 📃 รายละเอียด  |   |
| ADDONS                          | 2                 | เงินสะสมเพื่อการบริหารเงินเหลือ<br>ไม่ได้จัดสรร) ** กรณีต้องการใช้<br>จัดสรรตามรอบปฏิทินมหาวิทยาลัเ | ว่าย (ที่ยัง<br>ให้ขอ<br>ย ** |                     |                  |                           |               |                         |              |                                |                        | 🗄 รายละเอียด  |   |
|                                 | 3                 | เงินสะสมเพื่อการจัดหางบลงทุน เ<br>ทร้พย์สิน รองรับการขยายงานพัด<br>บุคลากร (ที่จัดสรรแล้ว)          | มำรุง<br>ฒนา                  |                     |                  |                           |               |                         |              |                                |                        | 🗄 รายละเอียด  |   |
|                                 | 4                 | เงินสะสมเพื่อการจัดหางบลงทุน เ<br>ทรัพย์สิน รองรับการขยายงานฟัช                                     | มำรุง<br>วมนา                 |                     |                  |                           |               |                         |              |                                |                        | 😑 รายละเอียด  |   |
|                                 | รายละเอียด        | การใช้งบประมาณแต่ละหลักสูตร                                                                         |                               |                     |                  |                           |               |                         |              |                                |                        |               |   |
|                                 | Show 10           | ♦ entries                                                                                           |                               |                     |                  |                           |               |                         |              |                                | Search:                |               |   |
|                                 | หลักสูตร          | †4                                                                                                  | งบประมา<br>ทั้งหมดที่         | ณ<br>ໄດ້ຮັບ ↑↓      | เพิ่ม ร<br>ประมา | ะหว่างงบ<br>เณ ∿          | หัก ร<br>ประม | ะหว่างงบ<br>ทณ ↑↓       | งบป<br>ทั้งห | ระมาณ<br>มดที่ใช้ไป 11↓        | งบประมาณคง<br>เหลือ †↓ | รายละเอียด 🛝  |   |
|                                 | หลักสูตรเ         | ทคโนโลยีสิ่งแวดล้อม                                                                                 |                               |                     |                  |                           |               |                         |              |                                |                        | 😑 รายละเอียด  |   |
|                                 | หลักสูตรเ         | ทคโนโลยีสารสนเทศ                                                                                    |                               |                     |                  |                           |               |                         |              |                                |                        | 😑 รายละเอียด  |   |
|                                 | หลักสูตรเ<br>โท)  | ทคโนโลยีชีวภาพ (ระดับปริญญา                                                                         |                               |                     |                  |                           |               |                         |              |                                |                        | ่≣ รายละเอียด |   |
|                                 | หลักสูตรเ<br>เอก) | ทคโนโลยีชีวภาพ (ระดับปริญญา                                                                         |                               |                     |                  |                           |               |                         |              |                                |                        | 🗄 รາຍລະເວັຍດ  |   |
|                                 | หลักสูตรเ         | ทคโนโลยีชีวภาพ                                                                                      |                               |                     |                  |                           |               |                         |              |                                |                        | 😑 รายละเอียด  |   |
|                                 | หลักสูตรเ<br>เอก) | คมีประยุกต์ (ระดับปริญญาโท-                                                                         | -                             |                     |                  |                           | 1             |                         |              |                                |                        | 🗄 รายละเอียด  |   |

ภาพที่ 14 แสดงหน้าจอระบบในส่วนของผู้ดูแลระบบ

เมื่อผู้ดูแลระบบ เข้าสู่ระบบสำเร็จจะแสดงดังภาพที่ 14 ทางด้านซ้ายจะแสดงเมนูในการจัดการ ข้อมูลพื้นฐานของระบบในด้านต่าง ๆ และทางด้านขวา สำหรับพื้นที่ในการแสดงข้อมูล และทางด้านขวา สำหรับพื้นที่ในการแสดงข้อมูลผู้ดูแลระบบจะสามารถทำการตรวจข้อมูลและรายละเอียดต่าง ๆ ที่ได้เพิ่ม

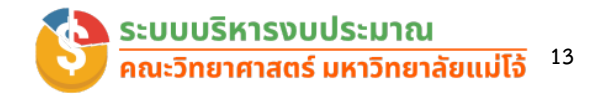

ข้อมูลเข้าไปในระบบ ลักษณะการแสดงข้อมูลจะเหมือนกับการตรวจสอบข้อมูลงบประมาณของสิทธิ์ของ ผู้บริหารสามารถตรวจสอบได้ทั้งรายละเอียดงบประมาณทั้งหมด และรายละเอียดการใช้งบประมาณของ แต่ละหลักสูตร/หน่วยงาน

| 🥸 SCI.MJU                     |             |                                                                                                  |                        |                             |                            |                                |                        |               |
|-------------------------------|-------------|--------------------------------------------------------------------------------------------------|------------------------|-----------------------------|----------------------------|--------------------------------|------------------------|---------------|
| Deshburd                      | [           |                                                                                                  |                        |                             |                            |                                |                        |               |
| DOCUMENT                      | งบประมาณ    | ואטאטה (Unn)                                                                                     | งบประมาณท              | งหมดเซเป (บาท)              |                            | งบประมาณค                      | างเหลอ (บาท)           |               |
| 🗄 ระเบียบ/หลักเกณฑ์           |             |                                                                                                  |                        |                             |                            |                                |                        |               |
| INTERFACE<br>จัดการปีงบประมาณ | รายละเอียดา | วบประมาณทั้งหมด                                                                                  |                        |                             |                            |                                |                        |               |
| 🗄 รายการงบประมาณทั้งหมด       | Show 10     | <b>¢</b> entries                                                                                 |                        |                             |                            |                                | Search:                |               |
| 🌣 จัดการรายการงบประมาณ        | ລຳດັບ ↑↓    | งบประมาณ าํ↓                                                                                     | งบประมาณ<br>ทั้งหมด ↑↓ | เพิ่ม ระหว่าง<br>งบประมาณ № | หัก ระหว่างงบ<br>ประมาณ 1↓ | งบประมาณ<br>ทั้งหมดที่ใช้ไป ↑↓ | งบประมาณคง<br>เหลือ ↑↓ | รายละเอียด 斗  |
| \$ จัดการงบประมาณ(หยอดงบ)<br> | 1           | เงินสะสมเพื่อการบริหารเงินเหลือจ่าย (ที่<br>จัดสรรแล้ว)                                          |                        |                             |                            |                                |                        | 🗄 รายละเอียด  |
| ADDONS                        | 2           | เงินสะสมเพื่อการบริหารเงินเหลืออ่าย (ที่ยัง                                                      |                        |                             |                            |                                |                        |               |
| เพิ่มรายการใช้จ่าย            | ~           | ไม่ได้จัดสรร) ** กรณีต้องการใช้ ให้ขอ<br>จัดสรรตามรอบปฏิทินมหาวิทยาลัย **                        |                        |                             |                            |                                |                        |               |
|                               | 3           | เงินสะสมเพื่อการจัดหางบลงทุน บำรุง<br>ทรัพย์สิน รองรับการขยายงานพัฒนา<br>บุคลากร (ที่จัดสรรแล้ว) |                        |                             | -                          |                                |                        | := รายละเอียด |

#### เมนูในการจัดการข้อมูลของผู้ดูแลระบบ

#### ภาพที่ 15 แสดงหน้าจอเมนูในการจัดการระบบ

จากเมนูทางด้านซ้ายผู้ดูแลระบบสามารถจัดข้อมูลต่าง ๆของระบบได้แก่ ระเบียบ/หลักเกณฑ์ จัดการปีงบประมาณ จัดการรายการงบประมาณทั้งหมด จัดการรายการงบประมาณ จัดการงบประมาณ และการเพิ่มค่าใช้จ่ายแต่ละงบประมาณ ซึ่งมีรายละเอียดในการทำงานดังต่อไปนี้

#### เมนูจัดการระเบียบ/หลักเกณฑ์

ในเม<sup>ื</sup>มนูนี้ผู้ดูแลระบบสามารถที่จัดการเกี่ยวกับงานทางด้านเอกสารระเบียบต่าง ๆเกี่ยวกับงาน คลังและพัสดุ โดยเมนูนี้จะทำงานร่วมกับระบบเว็บไซต์ของทางคณะฯ ผู้ดูแลระบบสามารถอัพโหลด เอกสารระเบียบต่าง ๆของงานคลังและพัสดุ ที่กล่องเอกสารของเว็บไซต์ของคณะฯเมื่อคลิกระบบจะทำ การ Link ข้อมูลไปที่หน้ากล่องเอกสารเพื่อให้ผู้ใช้โหลดข้อมูลเอกสารระเบียบต่าง ๆที่ทางผู้ดูแลระบบได้ ทำการอัพโหลดไว้ ดังรูปที่ 16

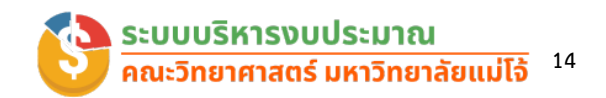

| C C https://secretary-science.mju.ac.th/wtms_document.aspx?blD=3711&dang=th-TH                                                    | A              | ය<br>ර            |              | ć= @        | ~          | (     |
|----------------------------------------------------------------------------------------------------|----------------|-------------------|--------------|-------------|------------|-------|
| 🖸 การตั้งรหัสม่านของ My 🚦 เครื่อเมืองร้างตัวอาร์ได้ 🕐 ใอดอนไมโชว์รูป Wind 📷 สังจาก PAGE หนึ่ง ให้อิ 📷 ต้องการให้ UploadFile 💶 (28 | 06) EP05: กิจก | รรม 🕒 (281)       | 1) แปลง e-bo | ook         |            | >     |
| คณะวิทยาศาสตร์ มหาวิทยาลัยแม่โจ้<br>Faculty of Science Maeio University                                                           | N              | 🛆 หน้าแรก         | T ກາເ        | ษาไทย       | ຂໍ ຜູ້ດູແລ | as:UU |
| <ul> <li>แบบหลัก เกี่ยวกับแก่วยเงาน ค่มีออรรยาบรรณ TOP 67 ยนย์บริการวิชาการฯ</li> </ul>                                           | Gree           | on Office         | หลัก         | สตรที่เปิดส | อม         |       |
| กล่านขายและ และคอมอาน ของออน เองรุง เองรุง เองรูง เล่าระจะ                                                                        | Gict           | in onice          |              | นูเปราแองแล | bu         |       |
| 1                                                                                                    |                |                   |              |             |            |       |
| เอกสารเผยแพร<br>หม้าแรก / เวรารเผยแพร่                                                                                            |                |                   |              | ß           |            |       |
|                                                                                                    |                | Search            | for          |             | Q          |       |
| root / งานคลังและพัสดุ / ระเบียบ หลักเกณฑ์ ประกาศ ด้านงานคลังและพัสดุ                                                             |                |                   |              |             |            |       |
| 🔎 1. ระเบียบ มหาวิทยาลัยแม่ไจ้ ว่าด้วยการจัดฝึกอบรม พ.ศ. 2567.pdf                                                                 |                |                   | pdf 2        | 27/8/2567 1 | 6:15:50    |       |
| 🔎 10.ระเบียบมหาวิทยาลัยแม่ไจ้ ว่าด้วยค่าใช้จ่ายในการประชุม ปี 63 (เบี้ยประชุม อาหาร อาหารว่างฯ).pdf                               |                |                   | pdf 2        | 27/8/2567 1 | 6:19:41    |       |
| 🔎 2. ระเบียง มหาวิทยาลัยแม่ไจ้ ว่าด้วยการจ่ายเงินรายใต้เป็นค่ารับรอง พ.ศ.2567.pdf                                                 |                |                   | pdf 2        | 27/8/2567 1 | 6:14:44    |       |
| 🔎 3. ระเบียบ มหาวิทยาลัยแม่ไจ้ ว่าด้วยค่าใช้จ่ายในการเข้าร่วมแข่งขันกีฬาบุคลากรมหาวิทยาลัยแห่งประเทศไทย พ.ศ. 25                   | i67.pdf        |                   | pdf 2        | 27/8/2567 1 | 6:14:56    |       |
| 🔎 4. ระเบียบ มหาวิทยาลัยแม่ไจ้ ว่าด้วยหลักเกณฑ์การรับเงิน การจ่ายเงิน สำหรับการจัดงาน พ.ศ. 2567.pdf                               |                |                   | pdf 2        | 27/8/2567 1 | 6:16:09    |       |
| 🔎 5. ระเบียบ มหาวิทยาลัยแม่ไจ้ ว่าด้วยหลักเกณฑ์การรับเงิน การจ่ายเงิน สำหรับการจัดงาน พ.ศ. 2567 (ฉบับที่ 2)                       |                |                   | pdf 2        | 27/8/2567 1 | 6:16:25    |       |
| 🔎 6.ประกาศมหาวิทยาลัยแม่ไจ้ อัตราการจ่ายค่าตอบแทนพิเศษการปฏิบัติงาน (ปี 63).pdf                                                   |                |                   | pdf 2        | 27/8/2567 1 | 6:18:02    |       |
| เพิ่มโฟลเดอร์ เพิ่มไฟล์ 🛧 ไปยังจุดเริ่มต้น < ย้อนกลับ                                                                             | Search fo      | r                 |              |             | (          | Q     |
| root ) งานออันเอขมัสอ ) ระเบียน แอ้อเออเต์ ประอาส อ้านงานออันเอขมัสอ                                                              |                |                   |              |             |            |       |
| 1001 - ปามพองแลงกลพุ - วระบบบ พลากาณา บรรกาพ ต่านงานพองแลงกลพุ                                                                    | Type           | Date Modify       | Stat         | us          |            |       |
| :                                                                                                    | pdf :          | 27/8/2567 16:15:5 | 0 🕑          | แก้ไข       | ລນ         |       |
| 10.ระเบียบมหาริทยาลัยแมโจ้ ว่าด้วยค่าใช้จ่ายในการประชุม ปี 63 (เบี้ยประชุม อาหาร อาหารว่างฯ).pdf                                  | pdf 3          | 27/8/2567 16:19:4 | 1 🕑          | แก้ไข       | ลบ         |       |
| ———2. ระเบียง มหาวิทยาลัยแม่ไจ้ ว่าด้วยการจ่ายเงินรายได้เป็นค่ารับรอง พ.ศ.2567.pdf                                                | pdf :          | 27/8/2567 16:14:4 | 4 🕑          | แก้ไข       | ລນ         |       |
| 🔎 3. ระเบียบ มหาวิทยาลัยแม่โจ้ ว่าด้วยด่าใช้จ่ายในการเข้าร่วมแข่งขันกีฬาบุคลากรมหาวิทยาลัยแห่งประเทศไทย พ.ศ. 2567.pdf             | pdf 2          | 27/8/2567 16:14:5 | 6 🕑          | แก้ไข       | ลบ         |       |
| 🔎 4. ระเบียบ มหาวิทยาลัยแม่โจ้ ว่าด้วยหลักเกณฑ์การรับเงิน การจ่ายเงิน สำหรับการจัดงาน พ.ศ. 2567.pdf                               | pdf :          | 27/8/2567 16:16:0 | 9 🕑          | แก้ไข       | ລນ         |       |
| 🔎 5. ระเบียบ มหาวิทยาลัยแมโจ้ ว่าด้วยหลักเกณฑ์การรับเงิน การจ่ายเงิน สำหรับการจัดงาน พ.ศ. 2567 (ฉบับที่ 2)                        | pdf 3          | 27/8/2567 16:16:2 | 5 🕑          | แก้ไข       | ລນ         |       |
| 🔎 6.ประกาศมหาวิทยาลัยแม่โจ้ อัตราการจ่ายค่าดอบแทนพิเศษการปฏิบัติงาน (ปี 63).pdf                                                   | pdf :          | 27/8/2567 16:18:0 | 2 🖸          | แก้ไข       | ລນ         |       |
| 🤎 7.ประกาศ มหาวิทยาลัยแม่โจ้ เรื่องหลักเกณฑ์และอัตราค่าดอบแทนนักศึกษาช่วยปฏิบัติงาน ปี 2563.pdf                                   | pdf 3          | 27/8/2567 16:18:1 | 9 🕑          | แก้ไข       | ລນ         |       |
| 🔎 8.1.ระเบียบมหาวิทยาลัยแม่โจ้ ว่าด้วยค่าใช้จ่ายในการเดินทาง ปี 63.pdf                                                            | pdf 3          | 27/8/2567 16:19:1 | 4 🕑          | แก้ไข       | ลบ         |       |
| 🔎 8.ระเบียบ มหาวิทยาลัยแม่โจ้ ว่าด้วยค่าใช้จ่ายสำหรับการเดินทาง พ.ศ. 2563.pdf                                                     | pdf :          | 27/8/2567 16:18:4 | 2 🖸          | แก้ไข       | ລນ         |       |
| 🔎 9.1 ระเบียบ ม. ว่าด้วยการเบิกเงิน การรับเงิน การจ่ายเงิน การเก็บรักษาเงิน และการนำส่งเงิน ปี2562.pdf                            | pdf            | 17/9/2567 10:27:1 | 2 🕑          | แก้ไข       | ລນ         |       |

ภาพที่ 16 แสดงหน้าจอการจัดการเอกสารระเบียบของงานคลังและพัสดุ

ภาพที่ 16 ผู้ดูแลระบบสามารถจัดเอกสารต่างๆ ได้จากกล่องเอกสารของเว็บไซต์คณะวิทยาศาสตร์ สามารถทำการ เพิ่มเอกสาร แก้ไขเอกสาร และ ลบเอกสาร

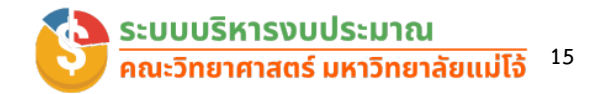

#### เมนูจัดการปีงบประมาณ

ผู้ดูแลระบบสามารถจัดการเกี่ยวกับข้อมูลปีงบประมาณได้ โดยการเพิ่มปีงบประมาณ และการ เปิดปิดสถานะการทำงานของปีงบประมาณนั้น ๆ โดยมีลักษณะการทำงานดังนี้

- เพิ่มข้อมูลปังบประมาณ

ผู้ดูแลระบบสามารถเพิ่มข้อมูลปีงบประมาณโดยทำงานคลิกที่เมนูเพิ่มข้อมูล ปีงบประมาณ ตามภาพที่ 17 หมายเลข 1 และระบบจะแสดงเมนูให้เพิ่มงบประมาณ ขึ้นมาหมายเลข 3 ผู้ใช้สามารถเพิ่มข้อมูลงบประมาณแล้วทำการกดเพิ่มข้อมูลข้อมูล งบประมาณก็จะปรากฏที่ตารางข้อมูล

| oard             |                              | เพิ่ม          | ข้อมล            |                            |            |            |     |
|------------------|------------------------------|----------------|------------------|----------------------------|------------|------------|-----|
|                  | + เพมขอมูลบงบบระมาณ          |                |                  |                            |            |            | -   |
| ปังบประมาณ       | Show 10 🗢 entries            |                |                  |                            | Search:    | _          |     |
| ะงบประมาณทั้งหมด | งบปิ่งบประมาณ                | †4             | สถานะ            | ל <sub>י</sub> ונ <b>ו</b> | ลี่ยนสถานะ | 2          |     |
| ายการงบประมาณ    | 2567                         |                | แสดงข้อมูล       |                            | 50         | ดแสดง      |     |
| บประมาณ(หยอดงบ)  | 2566                         |                | ปิดการแสดงข้อมูล |                            | ື່         | ใดแสดง     |     |
| การใช้จ่าย       | 2564                         |                | ปีดการแสดงข้อมูล |                            | <b>5</b>   | ใดแสดง     |     |
|                  | Showing 1 to 3 of 3 entries  |                |                  |                            |            | Previous 1 | Nex |
|                  |                              | <i>v</i> 0     |                  | 3                          |            |            |     |
|                  | <b>ป้งบประมา</b><br>ปีงบประม | <b>ດ</b><br>ກດ | Close            | 3<br>เพิ่มข้อมูล           |            |            |     |

ภาพที่ 17 แสดงหน้าจอการเพิ่มข้อมูลปังบประมาณ

การเปลี่ยนสถานะการแสดงข้อมูลของปีงบประมาณ

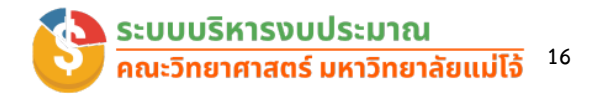

ผู้ดูแลระบบสามารถเปลี่ยนสถานะการทำงานการแสดงข้อมูลรายละเอียดงบประมาณ เพื่อแสดงหรือปิดข้อมูลในระบบทั้งหมด โดยการคลิก ที่เมนูเปิดการแสดง หรือ ปิดการ แสดงดังภาพที่ 18 หมายเลข 1 เมื่อคลิกแล้วระบบจะมีการแจ้งการนำการของระบบ หมายเลข 2

|                  | Search:                        |
|------------------|--------------------------------|
|                  | 11 เปลี่ยนสถานะ<br>ไว้ บิดแสดง |
| ເປັດສຸດານະສຳເຮົຈ |                                |
| ок               | Previous                       |
|                  |                                |

ภาพที่ 18 แสดงหน้าจอการเปลี่ยนสถานะของปีงบประมาณ

### เมนูรายการงบประมาณทั้งหมด

ผู้ดูแลระบบสามารถตรวจสอบรายการงบประมาณทั้งหมดของคณะฯ ที่มีการเพิ่มเข้าสู่ระบบเพื่อ ใช้ในการจัดการงบประมาณ (หยอดงบ) โดยจะแสดงรายละเอียดดังภาพที่ 19

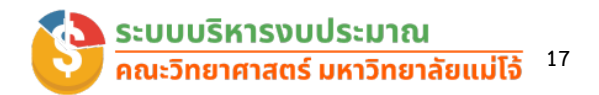

| 🐯 sci.мju                    |                |                                                                                                    |           | e contract d           |
|------------------------------|----------------|----------------------------------------------------------------------------------------------------|-----------|------------------------|
| စာ Dashboard                 | ข้อมูลรายการงเ | เประมาณทั้งหมด                                                                                                    |           |                        |
| vTERFACE<br>อัดการบิงบประมาณ | Show 25 \$     | entries                                                                                                    |           | Search:                |
| 🗧 รายการงบประมาณทั้งหมด      | ลำดับ †↓       | ชื่องบประมาณ 🛝                                                                                                    | ประจำปี 🛝 | ผู้รับผิดชอบงบประมาณ 🛝 |
| จัดการรายการงบประมาณ         | 1              | งบประมาณเงินรายได้ ประจำปีงบประมาณ พ.ศ.2567 : วงเงินทันความเสี่ยงระดับ<br>มหาวิทยาลัย (ร้อยละ 20)                                       | 2567      | นางสาวทัลย์ธิรา ชมชื่น |
| จัดการงบประมาณ(หยอดงบ)       | 2              | งบประมาณเงินรายได้ ประจำปีงบประมาณ พ.ศ.2567 : วงเงินกันความเสี่ยงระดับ<br>คณะ (ร้อยละ 10) **กรณีมีความจำเป็นสามารถขอใช้ได้ในไตรมาส 3 ** | 2567      | นางสาวทัลย์ธิรา ชมชื่น |
| เพิ่มรายการใช้อ่าย           | З              | งบประมาณเงินรายได้ ประจำปีงบประมาณ พ.ศ.2567 (วงเงินทันความเสี่ยง ที่ขอ<br>ใช้)                                                          | 2567      | นางสาวกัลย์ธิรา ชมชื่น |
|                              | 4              | งบประมาณเงินรายได้ ประจำปึงบประมาณ พ.ศ.2567 : งบประมาณส่ำหรับการ<br>จัดการเรียนการสอน                                                   | 2567      | นางสาวทัลย์ธิรา ชมชื่น |
|                              | 5              | งบประมาณเงินรายได้ ประจำปึงบประมาณ พ.ศ.2567 : งบประมาณสำหรับการ<br>บริหารหลักสูตร                                                       | 2567      | นางสาวทัลย์ธิรา ชมชื่น |
|                              | 6              | งบประมาณเงินรายได้ ประจำปังบประมาณ พ.ศ.2567 : งบประมาณสำหรับการ<br>จัดหา/ช่อมแชมบำรุงรักษาครุภัณฑ์                                      | 2567      | นางสาวทัลย์ธิรา ชมชื่น |
|                              | 7              | งบประมาณเงินรายได้ ประจำปังบประมาณ พ.ศ.2567 : งบพัฒนาบุคลากร                                                                            | 2567      | นางสาวทัลย์ธีรา ชมชื่น |

#### ภาพที่ 19 แสดงหน้าจอแสดงรายการงบประมาณทั้งหมด

จากภาพที่ 19 เมื่อผู้ดูแลระบบคลิกที่เมนูแสดงรายการงบประมาณทั้งหมด ระบบจะแสดง รายละเอียดของข้อมูลรายการงบประมาณทั้งหมดที่มีการเพิ่มเข้าสู่ระบบโดยจะแสดงระบบจะแสดง ข้อมูล ผู้ดูแลระบบสามารถเลือกตัวเลือกปรับจำนวนรายการที่ต้องการให้แสดงในหนึ่งหน้าได้ (เช่น แสดง 10 รายการ) ในตารางจะแสดงลำดับ ชื่องบประมาณ แสดงปีงบประมาณ และผู้รับผิดชอบงบประมาณที่ บันทึกข้อมูลในระบบ และมีช่องสำหรับการค้นหาข้อมูล ซึ่งช่วยให้ผู้ดูแลระบบใช้งานสามารถกรองข้อมูล รายการงบประมาณที่ต้องการได้โดยพิมพ์คำค้นหาลงในช่อง "Search" และสามารถจัดเรียงข้อมูลใน ตารางได้ โดยการกดที่หัวข้อของแต่ละคอลัมน์ เช่น สามารถเรียงลำดับตามปี, ชื่องบประมาณ, หรือชื่อ ผู้รับผิดชอบ

#### เมนูจัดการรายการงบประมาณ

ผู้ดูแลระบบสามารถจัดการรายการงบประมาณของคณะฯ สามารถเพิ่มรายการงบประมาณ แก้ไข และลบรายการงบประมาณที่เพิ่มเข้าไปในระบบ รายละเอียดดังภาพที่ 20

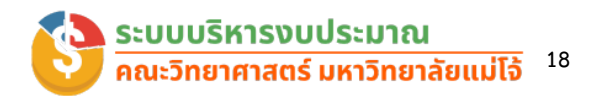

| 🕸 sci.мju                                      |          |                                                                                            |                 |                                         | 0       |       |
|------------------------------------------------|----------|--------------------------------------------------------------------------------------------|-----------------|-----------------------------------------|---------|-------|
| Dashboard                                      |          |                                                                                            |                 |                                         |         |       |
| ERFACE                                         | + twos   | เยการงบนระบาณ                                                                              |                 |                                         |         |       |
| จัดการปิงบประมาณ                               | Show 10  | entries                                                                                    |                 | Search:                                 |         |       |
| รายการงบประมาณทั้งหมด                          | ລຳດັບ າ∔ | ชื่องบุประมาณ าิเ                                                                          | ประจำ<br>ปี า่∔ | ຜູ້ຮັບผิดชอบงบ<br>ປຣະມາณ ↑↓             | แก้ไข 🛝 | au ↑↓ |
| จัดการรายการงบประมาณ<br>จัดการงบประมาณ(หยอดงบ) | 45       | งบประมาณโครงการพิเศษ : โครงการ Upskill Reskill 💦 💼 👘                                       | 2567            | 1.000                                   | 🕑 ແກ້ໄປ | 🗑 ລບ  |
| ions<br>เพิ่มรายการใช้จ่าย                     | 44       | งบประมาณโครงการพิเศษ : โครงการ ฟัฒนาทักษะด้านปัญญาประดิษฐ์ (Al) i<br>2                     | 2567            | 10                                      | 🕑 แก้ไข | 🔋 au  |
| •                                              | 43       | งบประมาณแผ่นดิน : โครงการ อพ.สธ. แม่ไอ้ : การศึกษาปัจจัยสร้างรากเหง้านก<br>คุ้มไฟฯ         | 2567            | 1                                       | 🕑 ແກ້ໂບ | 🔋 ລບ  |
|                                                | 42       | เงินรับฝาก : อื่น ๆ                                                                        | 2567            | $x \to \infty \to \infty$               | 🕑 ແກ້ໄປ | 🔋 ລບ  |
|                                                | 41       | งบประมาณเงินเหลือจ่าย ปี 2565 จัดสรรเพื่อโครงการตามแผนปฏิบัติการ<br>มหาวิทยาลัย (มิติที่2) | 2567            | a familiar                              | 🕑 แก้ไข | 🗑 ลบ  |
|                                                | 40       | งบประมาณเงินเหลือจ่าย ปี 2565 จัดสรรเพื่อสมทบกองทุนส่วนงาน                                 | 2567            | 10 - 10 - 10 - 10 - 10 - 10 - 10 - 10 - | 🕑 แก้ไข | 📋 ລບ  |
|                                                | 39       | งบประมาณโครงการพิเศษ : โครงการ SMATI : Inbound Outbound (                                  | 2567            |                                         | 🕑 แก้ไข | i au  |

ภาพที่ 20 แสดงหน้าจอจัดการรายการงบประมาณ

จากภาพที่ 20 หน้าจอจัดการรายการงบประมาณ มีการจัดระเบียบรายการงบประมาณต่าง ๆ และให้ผู้ใช้สามารถแก้ไขหรือลบรายการได้ ภาพที่แสดงนั้นมีองค์ประกอบหลักดังนี้:

#### ส่วนการจัดการงบประมาณ:

- หน้าจอแสดงรายการงบประมาณทั้งหมด โดยมีการแสดงผลเป็นตารางข้อมูล
- ตารางมีการแสดงคอลัมน์ข้อมูล ได้แก่ ลำดับ, ชื่องบประมาณ, ปีงบประมาณ, ผู้รับผิดชอบงบประมาณ รวมถึงปุ่ม "แก้ไข" (ปุ่มสีเหลือง) และ "ลบ" (ปุ่มสีแดง) สำหรับ การจัดการแต่ละรายการ

#### ฟังก์ชันการกรองและการจัดเรียง:

- ผู้ใช้สามารถกรองข้อมูลโดยการค้นหาด้วยการป้อนข้อความลงในช่องค้นหา (Search)
- มีการแสดงข้อมูลเป็นหน้าที่สามารถเปลี่ยนจำนวนรายการที่แสดงได้ผ่านเมนูดรอป ดาวน์ (Show entries)

#### ฟังก์ชันการเพิ่มงบประมาณ:

 ปุ่ม "+ เพิ่มรายการงบประมาณ" ที่แสดงอยู่ด้านบนของตาราง เป็นฟังก์ชันสำหรับเพิ่ม ข้อมูลงบประมาณใหม่เข้าสู่ระบบ

หน้านี้ออกแบบมาเพื่อให้ผู้ใช้งานสามารถจัดการข้อมูลงบประมาณอย่างเป็นระบบระเบียบและง่ายดาย โดยสามารถเพิ่ม, แก้ไข และลบรายการงบประมาณได้ตามต้องการ

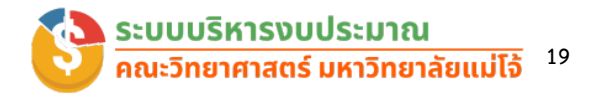

#### เมนูจัดการรายการงบประมาณ(หยอดงบ)

ผู้ดูแลระบบสามารถจัดการรายการงบประมาณ (หยอดงบ) ของคณะฯ สามารถเพิ่มรายการ จำนวนเงินในแต่ละงบประมาณ แก้ไขและลบรายการงบประมาณที่เพิ่มเข้าไปในระบบ รายละเอียดดัง ภาพที่ 21

| ₿ sci.мju                                    |                                                                                                    |                  |              |                      |           | -  |
|----------------------------------------------|----------------------------------------------------------------------------------------------------|------------------|--------------|----------------------|-----------|----|
| shboard                                      |                                                                                                    |                  |              |                      |           |    |
| ce IV                                        | มจานวนเงินงบประมาณ                                                                                                    |                  |              |                      |           |    |
| ກາະປັຈບປະະມາณ Show 10                        | entries                                                                                                    |                  |              | Search:              |           |    |
| າກາรงบประมาณทั้งหมด<br><mark>สำ</mark> ตับ   | ↓ ชื่องบประมาณ าํ∔                                                                                                    | หลักสูตร †∔      | ຈຳนວนເຈັນ ↑↓ | ผู้รับผิด<br>ชอบ า่ง | แก้ไข 🛝   | au |
| ากระบบกระบาณ<br>172<br>เร<br>เรายาการใช้จ่าย | เงินสะสมเพื่อการอัดหางบลงทุน บำรุง<br>กรัพย์สิน รองรับการขยายงานพัฒนา<br>บุคลากร (ที่ยังไม่ได้ฉัดสรร) ** กรณี<br>ต้องการใช้ ให้ขอจัดสรรตามรอบปฏิกิน<br>มหาวิทยาลัย ** | 1000 C 1000 C 10 |              |                      | 🕑 แก้ไข   | Ŧ  |
| 171                                          | เงินสะสมเพื่อสนับสนุนวิชาการและ<br>พัฒนานักศึกษา (ที่ยังไม่ได้จัดสรร) **<br>กรณีต้องการใช้ ให้ขอจัดสรรตามรอบ<br>ปฏิกินมหาวิทยาลัย **                                  | 1000 0010 000 C  |              |                      | (2) แก้ไข | Ŧ  |
| 170                                          | เงินสะสมเพื่อการจัดหางนลงทุน บำรุง<br>ทรัพย์สิน รองรับการขยายงานพัฒนา<br>บุคลากร (ที่ยังไม่ได้จัดสรร) ** กรณี<br>ต้องการใช้ ให้ของัดสรรตามรอบปฏิทิน<br>มหาวิทยาลัย ** |                  |              | and a                | 🕑 แก้โข   | T  |
| 169                                          | เงินสะสมเพื่อการบริหารเงินเหลือจ่าย<br>(ที่ยังไม่ได้จัดสรร) ** กรณีต้องการใช้                                                                                         | 1000 C           | 10.00        | (1,1,2,2)            | 🕑 แก้ไข   | Î  |

ภาพที่ 21 แสดงหน้าจอจัดการงบประมาณ (หยอดงบ)

จากภาพที่ 21 เมนูทางด้านซ้ายจัดการงบประมาณ (หยดงบ) แสดงถึงฟังก์ชันที่ใช้ในการควบคุม รายการงบประมาณภายในระบบนอกจากนี้ยังมีเมนูเสริมที่เกี่ยวข้องกับการจัดการทรัพยากรภายใน องค์กร เช่น

#### ปุ่มสำหรับการเพิ่มรายการ

ปุ่มสีเขียวที่อยู่ด้านบนของตาราง "เพิ่มจำนวนเงินงบประมาณ" เป็นปุ่มสำหรับการเพิ่มรายการ งบประมาณใหม่เข้าสู่ระบบ

#### ตารางแสดงรายการงบประมาณ

 ลำดับ: จัดเรียงตามหมายเลขลำดับของรายการงบประมาณในระบบ เช่น ลำดับที่ 172, 171, 170 เป็นต้น

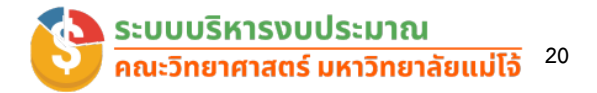

- ชื่องบประมาณ: รายการชื่อของงบประมาณที่จัดสรร โดยมีรายละเอียดเกี่ยวกับ
   วัตถุประสงค์การใช้งบประมาณ เช่น "เงินสะสมเพื่อการขยายงานพัฒนาบุคลากร
- หลักสูตร: ข้อมูลหลักสูตรที่เกี่ยวข้องกับงบประมาณ
- จำนวนเงิน: จำนวนเงินงบประมาณที่จัดสรรให้แต่ละรายการ
- ผู้รับผิดชอบ: ชื่อผู้ที่รับผิดชอบงบประมาณในแต่ละรายการ
- ปุ่มแก้ไข (ปุ่มสีเหลือง): ใช้สำหรับการแก้ไขข้อมูลงบประมาณในรายการนั้น ๆ
- ปุ่มลบ (ปุ่มสีแดง): ใช้สำหรับการลบข้อมูลงบประมาณในรายการนั้น ๆ

#### การค้นหาและจัดเรียง:

- มีช่องค้นหา (Search) สำหรับกรองข้อมูลรายการงบประมาณตามคำค้นหาที่ระบุ
- ผู้ใช้งานสามารถคลิกที่หัวคอลัมน์เพื่อจัดเรียงรายการในตารางตามลำดับลำดับ, ชื่อ งบประมาณ, หลักสูตร, หรือผู้รับผิดชอบได้

| 🕸 sci.мju                                     |                            |                                                         |                   |                         |                                                       |                              |                               | L.        | ວວຕາ ຕົບມ    |
|-----------------------------------------------|----------------------------|---------------------------------------------------------|-------------------|-------------------------|-------------------------------------------------------|------------------------------|-------------------------------|-----------|--------------|
| Dashboard                                     |                            |                                                         |                   |                         |                                                       |                              |                               |           |              |
| ERFACE                                        | + เพมขะ                    | อมูลรายการเชจาย                                         |                   |                         |                                                       |                              |                               |           |              |
| จัดการปิงบประมาณ                              | Show 10                    | entries                                                 |                   |                         |                                                       |                              | Search:                       |           |              |
| รายการงบประมาณทั้งหมด<br>จัดการรายการงบประมาณ | วันที่<br>เพิ่ม 1∔         | ຈບປຣະມາณที่ໃช้ 🕸                                        | หลักสูตร ↑∔       | เลขที่<br>เอทสาร ↑↓     | รายการ 🏦                                              | จำนวน<br>เงิน(ยอด<br>จอง) าำ | ຈຳนวน<br>ເຈັน(ໃช້<br>ຈริง) †↓ | แก้ไข ↑↓  | au           |
| อัดการงบประมาณ(หยอดงบ)<br>                    | 2024-<br>09-23<br>18:32:45 | งบประมาณแผ่นดิน : ครุภัณฑ์<br>สิ่งก่อสร้าง              | สำนักงาน<br>คณบดี | สัญญาที่<br>- วรรว      | ชุดถ่ายภาพ<br>พร้อม<br>กล้องจุลทรรศน์<br>เลนส์ประกอบฯ | 20 (10 A)                    | 0.00                          | C uñlo    | 🗑 ता         |
| •                                             | 2024-<br>09-20<br>16:48:36 | เงินสะสมเพื่อการบริหารเงันเหลือ<br>จ่าย (ที่จัดสรรแล้ว) | สำนักงาน<br>คณบดี | 0400/67/583<br>(งบทลาง) | วัสดุช่าง (งบ<br>กลาง) / จือฮะ<br>เซ็นเตอร์           | 1.00                         | 0.00                          | 🕑 แก้ไข   | <b>छि</b> त। |
|                                               | 2024-<br>09-20<br>16:47:50 | เงินสะสมเพื่อการบริหารเงินเหลือ<br>จ่าย (ที่จัดสรรแล้ว) | สำนักงาน<br>คณบดี | 0400/67/582<br>(งบทลาง) | วัสดุช่าง (งบ<br>กลาง) / จือฮะ<br>เซ็นเตอร์           |                              | 0.00                          | 🕑 ແກ້ໄປ   | i a          |
|                                               | 2024-<br>09-20<br>16:47:10 | เงันสะสมเพื่อการบริหารเงันเหลือ<br>จ่าย (ที่จัดสรรแล้ว) | สำนักงาน<br>คณบดี | 0400/67/581<br>(งบกลาง) | วัสดุช่าง (งบ<br>กลาง) / พี พี<br>พานิช               | 100.1                        | 0.00                          | ເຮີ ແກ້ໄປ | ∎ີ ລະ        |

ภาพที่ 22 แสดงหน้าจอการเพิ่มรายการใช้จ่าย

จากภาพที่ 22 แสดงหน้าจอของระบบจัดการข้อมูลการใช้จ่ายของโครงการหรือ หน่วยงาน โดยส่วนประกอบสำคัญดังนี้ ปุ่ม "เพิ่มข้อมูลรายการใช้จ่าย" (แถบสีเขียวที่มุมบน)

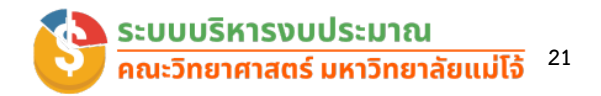

ปุ่มนี้ใช้สำหรับการเพิ่มข้อมูลใหม่เกี่ยวกับการใช้จ่ายของโครงการหรือหน่วยงาน เมื่อกด
 ที่ปุ่มนี้ ผู้ดูแลระบบจะสามารถกรอกข้อมูลการใช้จ่ายเพิ่มเติมลงในตาราง

#### ตารางแสดงรายการใช้จ่าย:

- วันที่เพิ่ม: คอลัมน์นี้แสดงวันที่และเวลาที่ทำการเพิ่มข้อมูลรายการใช้จ่าย
- งบประมาณที่ใช้: แสดงชื่อโครงการหรือหน่วยงานที่ใช้จ่ายงบประมาณ
- เลขที่เอกสาร: หมายเลขเอกสารที่เกี่ยวข้องกับการใช้จ่าย
- รายการ: รายละเอียดของสิ่งที่มีการใช้จ่าย เช่น การซื้อวัสดุ หรือบริการต่าง ๆ
- จำนวนเงิน (ยอดจอง): เป็นยอดเงินที่ได้มีการจองหรือระบุไว้ในแผนการใช้ งบประมาณ
- จำนวนเงิน (ใช้จริง): เป็นยอดเงินที่ถูกใช้งบประมาณจริง
- ปุ่มแก้ไข/ลบ: ผู้ดูแลระบบสามารถเลือกที่จะแก้ไขข้อมูลหรือจะลบรายการที่ไม่ต้องการ ได้ผ่านปุ่มนี้

#### บรรณานุกรม

คณะวิทยาศาสตร์ มหาวิทยาลัยแมโจ้.(2567).ระบบติดตามงบประมาณ คณะวิทยาศาสตร์ มหาวิทยาลัย แมโจ้.Retrieved from https:/sciencebase.mju.ac.th/scibudget